## thermo scientific

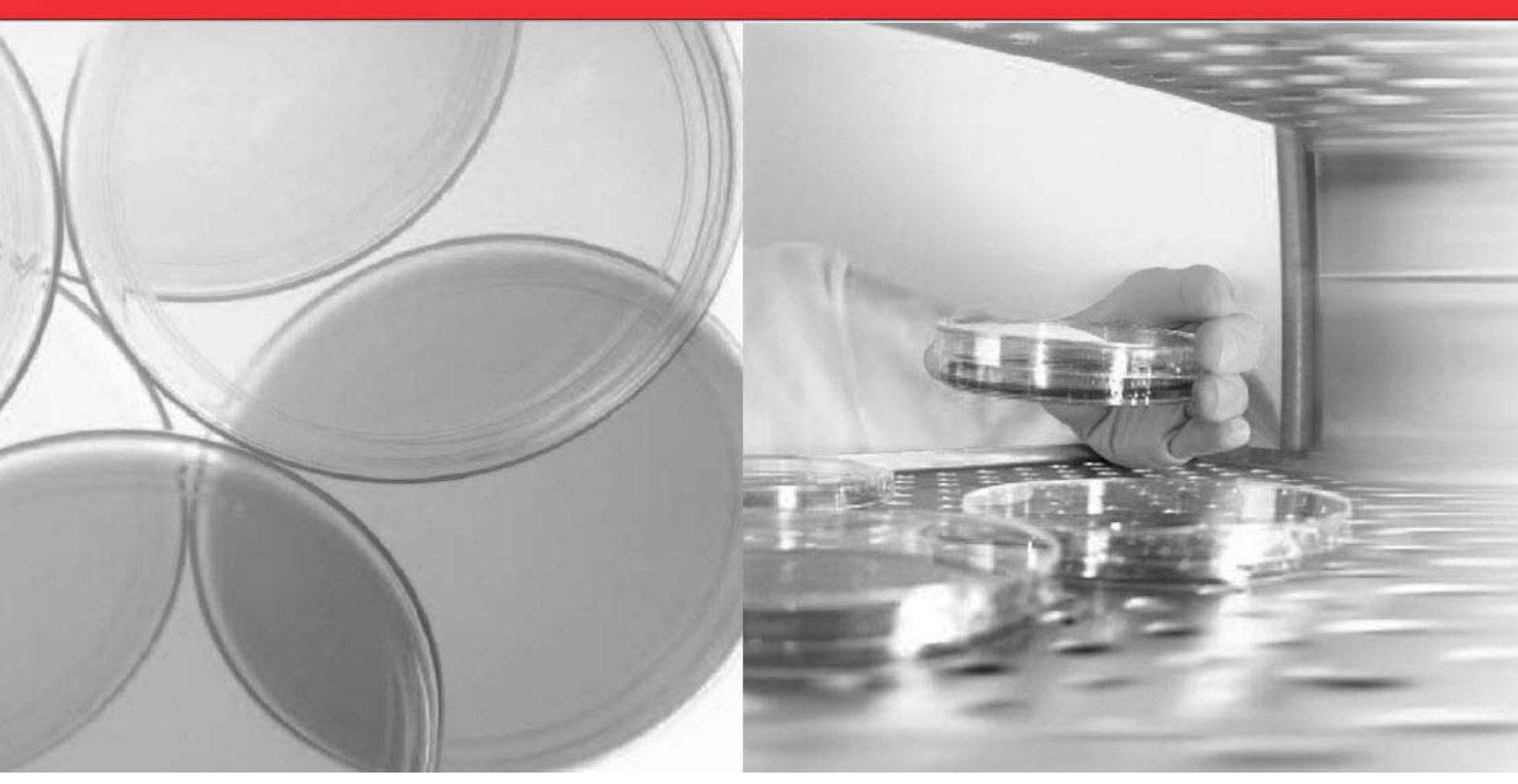

# Forma Environmental Chamber

## Model 3911, 3913, 3940 and 3949 Operating Manual

50158257 Rev. E July, 21<sup>st</sup> 2020

Visit us online to register your warranty <u>www.thermoscientific.com/labwarranty</u>

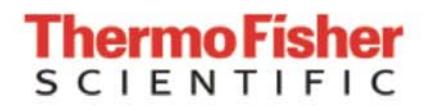

© 2020 Thermo Fisher Scientific Inc. All rights reserved.

Thermo Fisher Scientific Inc. provides this document to its customers with a product purchase to use in the product operation.

This document is copyright protected and any reproduction of the whole or any part of this document is strictly prohibited, except with the written authorization of Thermo Fisher Scientific Inc. The contents of this document are subject to change without notice.

All technical information in this document is for reference purposes only. System configurations and specifications in this document supersede all previous information received by the purchaser. Thermo Fisher Scientific Inc. makes no representations that this document is complete, accurate or error-free and assumes no responsibility and will not be liable for any errors, omissions, damage or loss that might result from any use of this document, even if the information in the document is followed properly.

This document is not part of any sales contract between Thermo Fisher Scientific Inc. and a purchaser. This document shall in no way govern or modify any Terms and Conditions.

#### Trademarks

Thermo Scientific is a brand owned by Thermo Fisher Scientific, Inc. All other trademarks mentioned in the operating instructions are the exclusive property of the respective manufacturers.

Thermo Fisher Scientific LLC 401 Millcreek Road, Box 649 Marietta, OH 45750 USA

Thermo Fisher Scientific LLC is an affiliate to: Thermo Fisher Scientific Inc. 81 Wyman Street Waltham, MA 02454 USA

# **Table of Contents**

| Chapter | 1 Safety Notes                                    | 1-1 |
|---------|---------------------------------------------------|-----|
|         | Explanation of the Safety Information and Symbols |     |
|         | Additional Symbols for Safety Information         | 1-1 |
|         | Basic Operating Precautions                       |     |
|         | Operational Safety Rules                          |     |
|         | Warranty                                          |     |
|         | Intended Use                                      |     |
|         | Unintended Use                                    |     |
|         | Standards and Directives                          | 1-5 |
| Chapter | 2 Delivery of the Environmental Chamber           | 2-1 |
|         | Packaging                                         | 2-1 |
|         | Acceptance Inspection                             | 2-1 |
|         | Scope of Delivery                                 |     |
| Chapter | 3 Transport Information                           | 3-1 |
|         | Lifting Models 3911 and 3913                      |     |
|         | Moving Models 3940 and 3949                       |     |
| Chapter | 4 Installation                                    | 4-1 |
|         | Ambient Conditions                                |     |
|         | Location Requirements                             | 4-1 |
|         | Intermediate Storage                              | 4-2 |
|         | Installing the Wall Anchors                       |     |
|         | Power Connection                                  |     |
|         | Installing the Shelves                            |     |
|         | Leveling the Unit                                 |     |
|         | Connect Water Inlet for Humidity System           |     |
|         | Alternate Water Supply for Humidity System        |     |
|         | Attaching Drain Connections                       | 4-5 |
| Chapter | 5 Product Description                             | 5-1 |
|         | 4-20 Milliamp Output                              | 5-2 |
|         | Remote Alarm Contacts                             | 5-2 |
|         | IR CO2 Option                                     | 5-2 |
|         | Connect the CO2 Source                            | 5-2 |
|         | Set the CO2 Content                               | 5-4 |
|         | CO2 Control and Indicators                        | 5-4 |
|         | Set Up the Heatless Dryer (Optional)              | 5-5 |
|         | Access Port                                       | 5-6 |
|         | Solid Door (optional)                             | 5-6 |
| Chapter | 6 Start-Up                                        | 6-1 |
|         | Set the Overtemp Safety Thermostat                | 6-1 |
|         | Set the Undertemp Safety Thermostat               |     |

| Chapter | 7 Operation                                       | 7-1  |
|---------|---------------------------------------------------|------|
|         | Preparing the Environmental Chamber               | 7-1  |
|         | Device Check                                      | 7-1  |
|         | Preliminary Cleaning and Disinfecting             | 7-1  |
| Chapter | 8 Handling and Control                            | 8-1  |
|         | Control Panel                                     |      |
|         | Set the Operating Temperature                     | 8-5  |
|         | Set the Operating Humidity                        |      |
|         | Air Exchange Ventilator Caps                      | 8-6  |
|         | Set Up the Heatless Dryer (Optional)              | 8-6  |
| Chapter | 9 Cleaning and Disinfection                       | 9-1  |
|         | Cleaning                                          | 9-1  |
|         | Clean the Glass Doors                             |      |
|         | Moisture-Sensitive Components                     | 9-3  |
|         | Cleaning Exterior Surfaces                        | 9-3  |
|         | Cleaning Operation Panels                         |      |
|         | Wipe / Spray Disinfection                         |      |
|         | Predisinfection                                   |      |
|         | Cleaning the workspace                            |      |
|         | Final Disinfection                                |      |
| Chapter | 10 Maintenance                                    |      |
|         | Maintaining the Humidity Generator                |      |
|         | Preventive Maintenance for Environmental Chambers |      |
|         | Returns for Repair                                |      |
| Chapter | 11 Disposal                                       | 11-1 |
| Chapter | 12 Specifications                                 |      |
| Chapter | 13 Service                                        |      |
|         | Remove Software Lockout                           |      |
|         | Controller Configuration                          |      |
|         | Offset Calibration (Temp/Humidity)                |      |
|         | Set Door Heater Control                           |      |
|         | Clean/Adjust Steam Generator                      |      |
|         | CO2 Controller Calibration                        |      |
|         | Change PID Tuning                                 |      |
|         | Watlow PM Control Auto Tune                       |      |
|         | Configuration Record                              | 13-8 |
|         | Honeywell Truline Configuration Record            |      |
| Chapter | 14 Information                                    | 14-1 |
|         | Contact                                           |      |

## **Safety Notes**

# Explanation of the Safety Information and Symbols

Safety notes and symbols used throughout these operating instructions

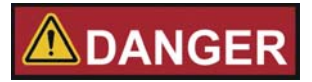

Indicates a hazardous situation which, if not avoided, will result in death or serious injuries.

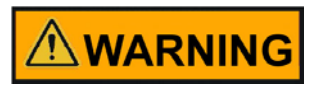

Indicates a hazardous situation which, if not avoided, could result in death or serious injuries.

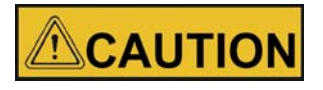

Indicates a situation which, if not avoided, could result in damage to equipment or property.

NOTE Is used for useful hints and information regarding the application.

## **Additional Symbols for Safety Information**

Important operating and/or maintenance instructions. Read the accompanying text carefully.

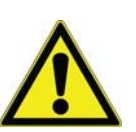

2

Potential electrical hazards. Only qualified persons should perform procedures associated with this symbol.

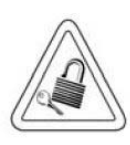

Equipment being maintained or serviced must be turned off and locked off to prevent possible injury.

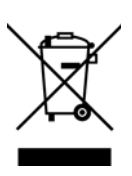

WEEE Compliance: Thermo Fisher Scientific has contracted with companies for recycling/disposal in each EU Member State. For further information, send an email to weee.recycle@thermofisher.com.

For any activity on the environmental chamber:

- ✓ Always use the proper protective equipment (clothing, gloves, goggles, etc.)
- Always dissipate extreme cold or heat and wear protective clothing.
- Always follow good hygiene practices.
- Each individual is responsible for his or her own safety.

### **Basic Operating Precautions**

These operating instructions describe environmental chambers.

The environmental chambers have been manufactured to the latest state of the art and have been tested thoroughly for flawless functioning prior to shipping. However, the environmental chambers may present potential hazards, particularly if it is operated by inadequately trained personnel or if it is not used in accordance with the intended purpose.

Therefore, the following must be observed for the sake of accident prevention:

- Never step into the unit.
- The environmental chambers must be operated by adequately trained and authorized professional personnel.
- The environmental chambers must not be operated unless these operating instructions have been fully read and understood.
- For any operation of this device, the operator must prepare clear and concise written instructions in the language of the operating and cleaning personnel based on these operating instructions, applicable safety data sheets, plant hygiene guidelines, and technical regulations, in particular:
  - The decontamination measures to be employed for the environmental chamber and the accessories used with it.
  - The safety precautions to be taken when processing specific agents.
  - Wearing protective equipment when handling e.g. microbiological and biological samples.
  - The measures to be taken in case of accidents.
- Repair work on the environmental chamber must be carried out only by trained and authorized expert personnel.

- Disconnect the unit from all power sources before cleaning, troubleshooting, or
  performing other maintenance on the product or its controls. To disconnect power
  supply to the environmental chamber, unplug the supply cord at the back of the
  chamber. Note that deactivating the main switch on the front control panel to the Off
  position is not sufficient to disconnect power.
- The contents of these operating instructions are subject to change at any time without further notice.
- Keep these operating instructions close to the environmental chamber so that safety instructions and important information are always accessible.

## 

#### Humidity

After transport and decommissioning, or storage under humid conditions a drying-out process must be performed. During the drying-out process the equipment cannot be assumed to meet all the safety requirements of the IEC 61010-2-010 standard. The drying-out period is 2 hours.

 Should you encounter problems that are not detailed adequately in these operating instructions, please contact Thermo Fisher Scientific immediately for your own.

## **Operational Safety Rules**

The following rules must be heeded when working with environmental chambers:

- Observe the sample weight limits specified for your environmental chambers, whole and its shelving in particular; see "Specifications" on page 12-1.
- Arrange the samples evenly throughout the work space, making sure not to place them too closely to the interior walls to ensure a uniform temperature distribution.
- Do not load your environmental chambers with substances that exceed the capabilities of the available lab apparatus and personal protection equipment to provide sufficient degrees of protection to users and third parties.
- Check the door seal every 12 months for proper sealing performance and possible damage.
- Do not process any samples containing hazardous chemical substances that may be released into the ambient air through defective seals or may cause corrosion or other defects on parts of the environmental chamber.
- The tempering of defined substances or materials with higher moisture content can result in increased condensation in the chamber. Measures must be observed.
- The user is responsible for carrying out appropriate decontamination procedures when hazardous materials are spilled on or inside the environmental chamber.

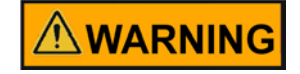

If the environmental chamber is not used in the manner specified in this operating manual, the protection provided by the equipment design maybe impaired.

## Warranty

Thermo Fisher Scientific warrants the operational safety and functions of the environmental chambers only under the condition that:

- The environmental chamber is operated and serviced exclusively in accordance with its intended purpose and as described in these operating instructions.
- The environmental chamber is not modified.
- Only original spare parts and accessories that have been approved by Forma are used (third-party spares without Forma approval void the limited warranty).
- Inspections and maintenance are performed at the specified intervals.
- An operation verification test is performed after each repair activity.

### **Intended Use**

Forma Environmental Chambers are medical devices intended for

- Shelf life studies, packaging testing,
- Stability testing,
- Cultivation of human cells for diagnostics of diseases,
- Cultivation of: cells, tissue, micro organism cultures, insects, plants etc.
- Refrigerated storage or long term storage of cell substances and samples.

The devices employ:

- Precision temperature control above or below and above ambient temperature, depending on model,
- Precision humidity control: some models only,
- On option: Precision CO2 control.

### **Unintended Use**

The appliance is not explosion-proof. To avoid the risk of explosion do not load the environmental chamber with tissue, material or liquids that:

- are easily flammable or explosive,
- release vapor or dust that forms combustible or explosive mixtures when exposed to air,
- release poisons,
- release dust,
- exhibit exothermic reactions,
- are pyrotechnical substances,

Refrain also from pouring any liquids onto the internal base plate.

Light option: Unit is not intended for sample treatment with light

## **Standards and Directives**

- IEC EN 61010-1, IEC EN 61010-2-010
- Low Voltage Directive 2014/35/EU
- EMC Directive 2014/30/EU

Chapter 1 | Safety Notes

## **Delivery of the Environmental Chamber**

## Packaging

The environmental chambers are delivered in a rugged packaging box. All packaging materials can be separated and are reusable:

#### **Packaging materials**

| Packaging carton:  | Recycled paper                    |
|--------------------|-----------------------------------|
| Foam elements:     | Styrofoam (CFC-free and HFC-free) |
| Pallet:            | Chemically untreated wood         |
| Packaging film:    | Polyethylene                      |
| Packaging ribbons: | Polypropylene                     |

## **Acceptance Inspection**

After the environmental chamber has been delivered, check the delivery immediately for:

- Completeness
- Possible damage

If components are missing or damage is found on the environmental chamber or the packaging, in particular damage caused by humidity and/or water, please notify the carrier as well as Forma Technical Support immediately.

#### **Risk of Injury**

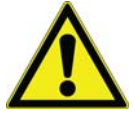

Should sharp edges have formed in damaged areas or elsewhere on the device, take all necessary precautions to protect personnel handling the environmental chamber. For example, have them wear protective gloves and other personal protection equipment.

## **Scope of Delivery**

| Part                                                                                                    | Amount                                     |
|----------------------------------------------------------------------------------------------------|--------------------------------------------|
| Environmental chamber                                                                                   | 1                                          |
| Shelfs and Shelf Channels<br>3911<br>3913<br>3940<br>3949                                               | 3 and 6<br>3 and 6<br>6 and 12<br>6 and 12 |
| Reflector tester for door switch                                                                        | 1                                          |
| Set of accessories<br>- Water connection<br>- Manual Watlow controller CD<br>- Screws for wall mounting | 1                                          |

## **Transport Information**

## Lifting Models 3911 and 3913

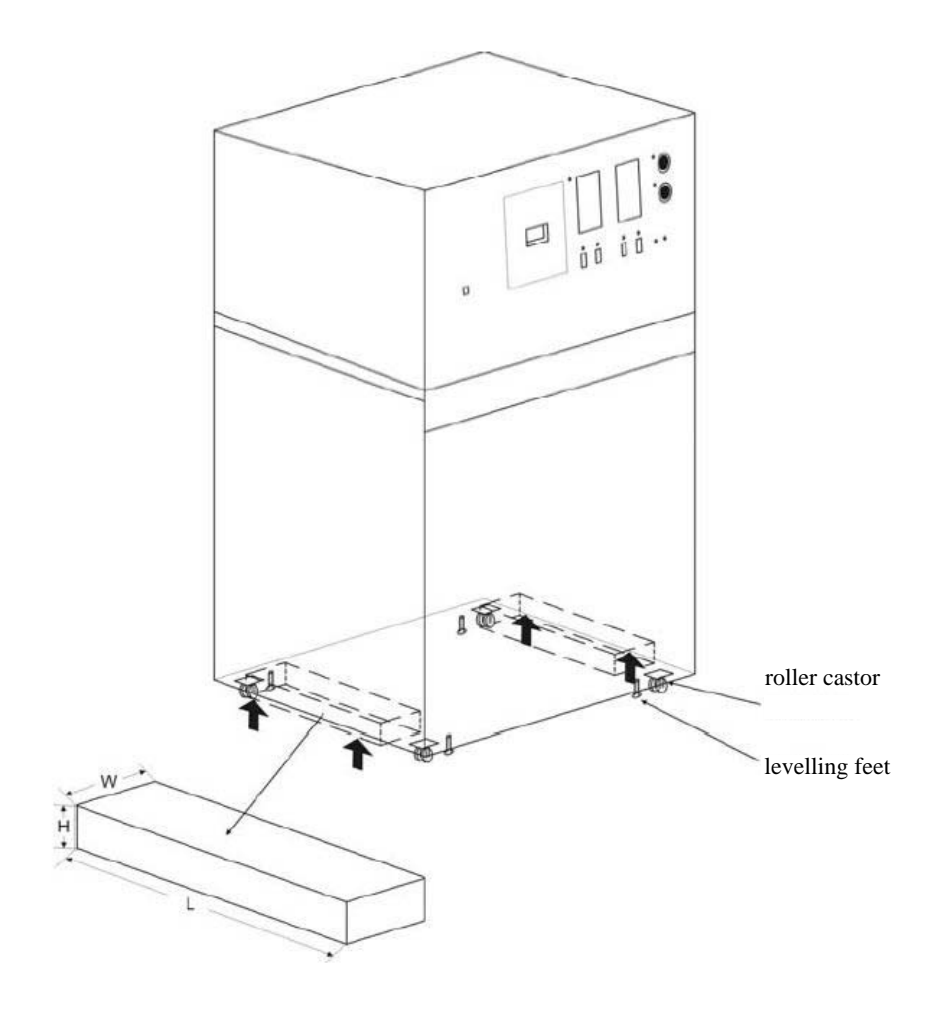

Figure 3-1 Lifting the model

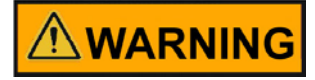

#### The Models 3911 and 3913 have a total weight of approx. 261 kg /575 lbs.

Lift the unit only with appropriate lifting gear at the indicated lifting points.

Use 2 wooden blocks (WxLxH / 2 in x 20 in x 1.2 in / 50 mm x 500 mm x 30 mm) under the left and right side between the roller castors as a load spreading block, to avoid damaging the unit.

Levelling feet can be used to lock into position and/or levelling the unit.

Do not stack units!

## Moving Models 3940 and 3949

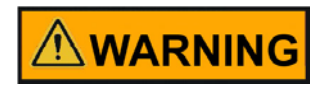

#### The Models 3940 and 3949 have a total weight of approx. 347 kg / 765 lbs

After unpacking and bringing in upright position, the unit is designed to be moved on even surfaces, in a laboratory, to its operating position, only.

Levelling feet can be used to lock into position and/or levelling the unit.

## Installation

## **Ambient Conditions**

### **Location Requirements**

The environmental chamber must only be operated in a location that meets all of the ambient condition requirements listed below:

- Installation location indoors in dry areas free from drafts.
- The dust pollution may not exceed the contamination category 2 based on EN 61010-1. Using the environmental chamber in an atmosphere with electrically conductive dust is prohibited.
- The room must be equipped with appropriate ventilation. Solid, level, fire-proof surface; no flammable materials opposite to the rear panel of the environmental chamber.
- The electrical circuitry of the environmental chamber has been designed for an operating height of up to 2000 m above sea level.
- If a high-voltage test is to be performed on the unit, it must first be heated for around 30 minutes at 50°C.
- The ambient temperature must be within 16°C 32°C (61°F to 90°F).
- Devices that produce excessive amounts of heat must not be placed near the environmental chamber.
- Power line voltage variations must not exceed ±10 % of the nominal voltage.
- Transient surges must lie within the range of levels that normally occur in the power supply system. The impulse withstand voltage based on surge category II of IEC 60364-4-443 shall be applied at the nominal voltage level.
- Relative humidity up to 80%, non condensing, at an ambient temperature of 31°C, decreasing linearly to 50% at 40°C non condensing.
- Please note: Should condensation exist, wait until the moisture has evaporated completely before connecting the environmental chamber to a power source and powering up.

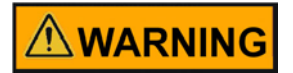

#### WARNING

Connect to suitable power supply only.

See chapter Technical Specifications for specific power input for the respective unit.

### **Intermediate Storage**

When the chamber is placed in intermediate storage, which is permissible for a maximum of four weeks, make sure that the ambient temperature is between 20°C to 60°C (68°F to 140°F) and the maximum relative humidity does not exceed 90%, non-condensing.

## Installing the Wall Anchors

The unit has two wall anchor studs located in the left and right side of the cabinet. Use the provided 5/16" bolts to secure the wall anchors to each side of the cabinet top. Anchors that connect between the cabinet sides to facility wall are customer supplied.

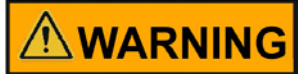

To prevent tipping, install the wall anchors and secure the unit before using.

#### NOTE

For Models 3940 and 3949 - Wall anchors are required to meet the UL Tip Test Safety Standards. For Models 3911 and 3913 - Wall anchors are not required to meet the UL Tip Test Safety Standards. However, they are included in the event that the cabinet is installed on a benchtop.

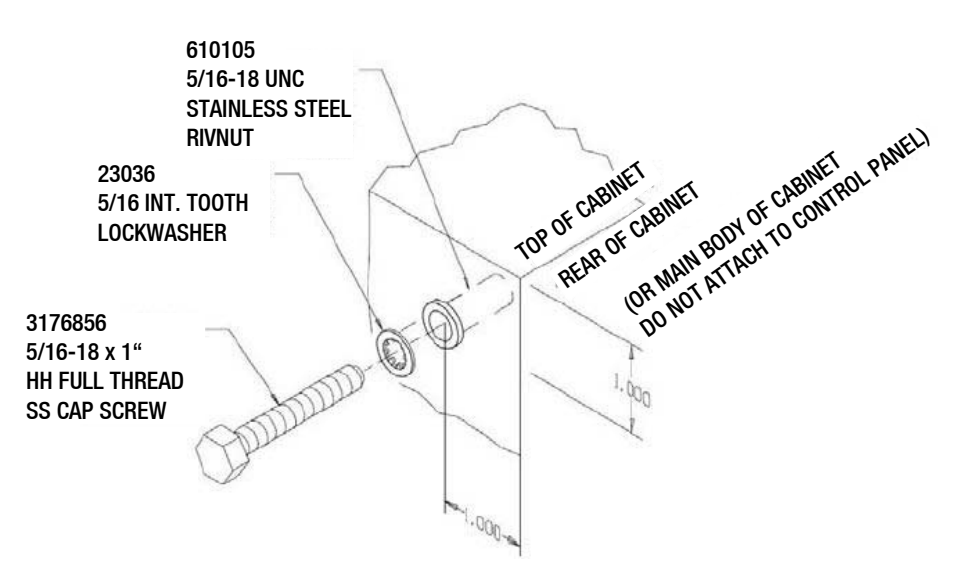

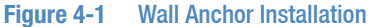

### **Power Connection**

See the serial tag on the side of the unit or the "Specifications" section for electrical specifications.

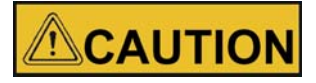

Connect the environmental chamber to a grounded, dedicated circuit. For Models 3911, 3913, 3940 and 3949, the power cord connector is the mains disconnect device. Position the chamber to allow unobstructed access so the unit can be easily disconnected in an emergency.

For Models 3911 and 3940, plug the provided 10 ft. power cord with the CEE NEMA 14-20P plug and for the models 3913 and 3949 the main supply cable into the grounded dedicated electrical circuit

### **Installing the Shelves**

The shelves may be installed at any level in the environmental chamber. Install a shelf channel on each side. With the tabs pointing up, attach the channel by locating the rivet into a slotted hole, far end first. Pull the channel toward the front and slide the front rivet on the channel into the slotted hole and press down. Make sure that the channels are opposite each other so that the installed shelf will be level.

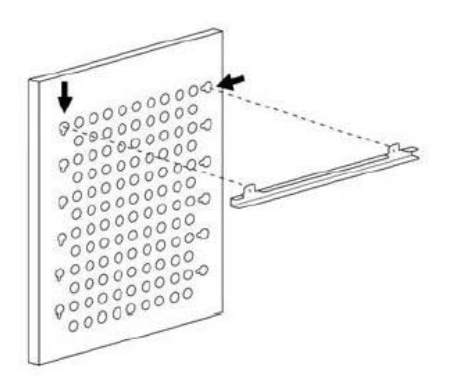

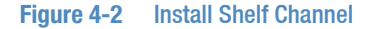

## Leveling the Unit

Place a bubble-type level on a shelf inside the environmental chamber. Adjust the feet as needed; counterclockwise to lengthen or clockwise to shorten. Level the unit front-to-back and left-to-right.

### **Connect Water Inlet for Humidity System**

The humidity reservoir will require approximately three cups (0.710 liter) of water on the initial filling. For best operation of the environmental chamber, sterilized distilled, demineralized or de-ionized water should be used in the humidity reservoir. Water purity should be in the resistance range of 50K to 1MOhm\*cm, or a conductivity range of 20.0 to  $1.0 \,\mu$ S/cm. Refer to ASTM Standard D5391-93 or D4195-88 for measuring water purity.

Distillation systems, as well as some types of reverse osmosis water purity systems, can produce water in the quality range specified. Tap water is not recommended as it may contain chlorine, which can deteriorate the stainless steel. Tap water may also have a high mineral content, which would produce a build-up of scale in the reservoir. High purity or ultrapure water is not recommended as it is an extremely aggressive solvent and will deteriorate the stainless steel. High purity water has a resistance of above 1M to 18M Ohm\*cm. Even high purity water can contain bacteria and organic contaminants. Water should always be sterilized or treated with a decontaminant, safe for use with stainless steel as well as safe for the product, prior to being introduced into the humidity reservoir.

#### NOTE

Thermo Fisher Scientific offers free water sample testing. For further information contact our Customer Service Department.

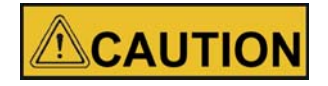

Distilled or de-ionized water used in humidity reservoir must be within a water quality resistance range of 50K to 1M Ohm\*cm to protect and prolong the life of the stainless steel. Use of water outside the specified range will decrease the operating life of the unit and may void warranty.

The water inlet is the 1/8" FPT connection located on the rear top center of the environmental chamber. For pressurized systems, water inlet pressure must not exceed 40 PSI. A manual shut-off valve should be installed between the main water supply and the environmental chamber. A water strainer is provided that can be connected to the back of the cabinet if desired.

# 

To prevent mineral buildup on humidity generator walls, it may be necessary to clean the humidity generator with a non-metallic abrasive pad and flush thoroughly every two to three months. Refer to **"Clean/Adjust Steam Generator"** on page 13-4.

### **Alternate Water Supply for Humidity System**

If an in-house water supply of the required purity range (50K to 1M Ohm\*cm) is not available, an alternate water supply method can be used. A large vented carboy (5 gal. minimum) of water in the required purity range can be placed on top of the unit. The provided ¼" hose barb fitting should be used to connect to the 1/8" FPT water inlet fitting, located on the rear top center of the environmental chamber.

#### NOTE

To prevent accidental slip off of the connecting hose and flooding of the floor, use of carboy with barbed fitting only.

#### NOTE

The maximum water consumption of this environmental chamber could be as high as 2 gallons per day. When using an alternate water supply method, it is recommended that the supply be checked periodically based on source volume.

### **Attaching Drain Connections**

The cabinet's 3/8" MPT drain connection is located on the rear (lower left side) of the cabinet (Figure 4-3). A P-trap is included with the unit and must be installed on the connection.

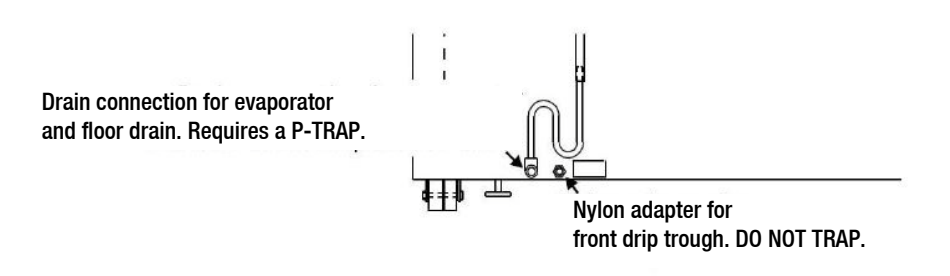

#### Figure 4-3 P-Trap Installation Location

To install the drain connection:

- 1. Using teflon pipe thread tape, tape the threads on the cabinet drain connection.
- 2. Using an open end adjustable wrench, install the P-trap onto the connection. Make sure the trap section is positioned down.
- Push a piece of 3/8" ID tubing onto the trap and direct the tubing to a convenient drain. Install a hose clamp on the tubing, if desired. A condensate evaporator (P/N 1900031) or condensate pump (P/N 184062) may also be used.

To connect the nylon adapter from the front drip trough, do not install a p-trap on the nylon adapter (Figure 4-3). Push a piece of 3/8" ID tubing onto the nylon adapter and direct the tubing to a convenient drain. Install a hose clamp on the tubing, if desired.

Chapter 4 | Installation

## **Product Description**

There are 4 types of environmental chambers:

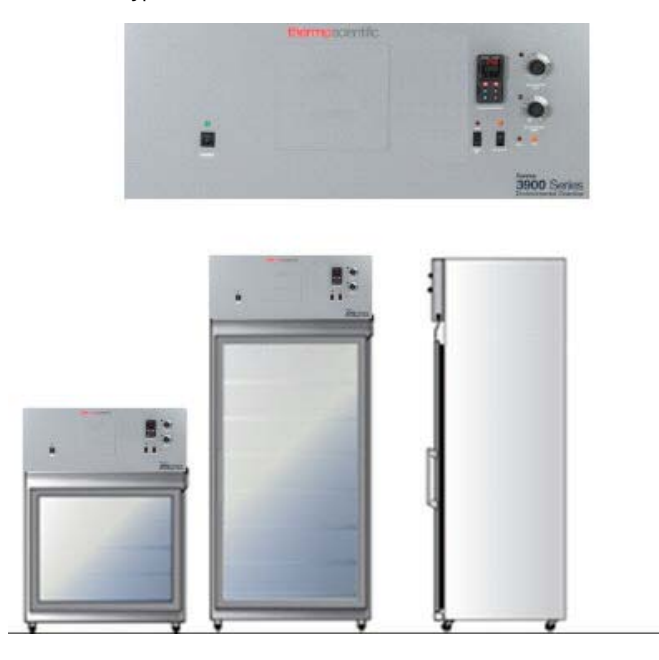

#### Figure 5-1 Front view

| Туре | Dimension             | Power supply        | Refrigerant | Process                                |
|------|-----------------------|---------------------|-------------|----------------------------------------|
| 3911 | 311 Liter /11 cu.ft.  | 208 – 220V, 60Hz    | R513a       | with Temperature &<br>Humidity Control |
| 3913 | 311 Liter /11 cu.ft.  | 220 – 240V, 50/60Hz | R513a       | with Temperature &<br>Humidity Control |
| 3940 | 821 Liter / 29 cu.ft. | 208 – 220V, 60Hz    | R513a       | with Temperature &<br>Humidity Control |
| 3949 | 821 Liter / 29 cu.ft. | 220 – 240V, 50/60Hz | R513a       | with Temperature &<br>Humidity Control |

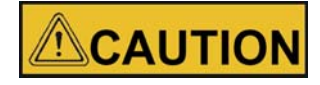

This devices comply with EU-F-Gas Regulation No. 517/2014 and contain fluorinated greenhouse gases in a hermetically sealed system. If a leak in the sealed system is detected, the operator shall repair without undue delay.

## 4-20 Milliamp Output

The environmental chamber is equipped with 4-20mA output for the remote transmission of temperature, humidity and  $CO_2$  data. A terminal strip is located on the back of the environmental chamber for convenience. Refer to Figure 5-2 for terminal pin identification.

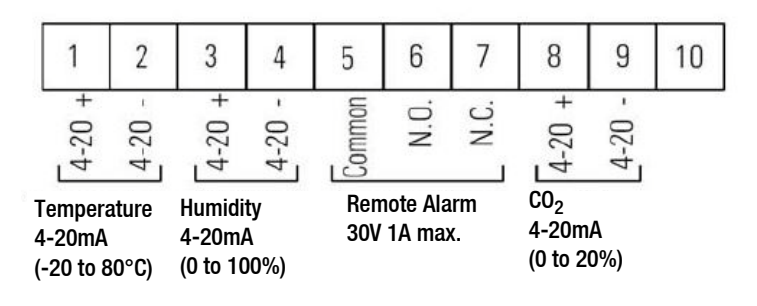

Figure 5-2 Terminal Pin Identification

## **Remote Alarm Contacts**

Remote alarm connections are also included on the terminal strip providing Normally Open (N.O.) and Normally Closed (N.C.) contacts. C is the Common terminal. The remote alarm will activate when either the chamber's temperature, humidity, or  $CO_2$  go out of the set alarm limits.

#### NOTE

When the chamber temperature control setpoint is changed, the undertemp safety thermostat must be reset to accommodate the change.

#### NOTE

The undertemp control is not directly calibrated. The numbers on the dial are for reference only.

## IR CO<sub>2</sub> Option

This section applies to units with the IR CO<sub>2</sub> option only.

## Connect the CO<sub>2</sub> Source

For the most economical use, the liquid  $CO_2$  supply tanks should be without siphon tubes, so that only  $CO_2$  gas enters the environmental chamber injection system. Two tanks may be joined together with a manifold to ensure a continuous  $CO_2$  supply.

Install a two-stage pressure regulator, with indicating gauges, at the supply cylinder outlet. The high-pressure gauge should have an indicating range of 0 to 2000 psig to monitor tank pressure. The low-pressure gauge should have an indicating range of 0 to 30 psig to monitor input pressure to the chamber injection system. A suitable two-stage pressure regulator is available.

The CO<sub>2</sub> source must be regulated at a pressure level of 15,  $\pm$ 5 psig.Higher pressure levels may damage the CO<sub>2</sub> control system. The user should determine the most economical pressure level, between 10 psig and 20 psig appropriate for the desired CO<sub>2</sub> percentage in the chamber. Use only sufficient pressure to maintain recovery time after door openings.

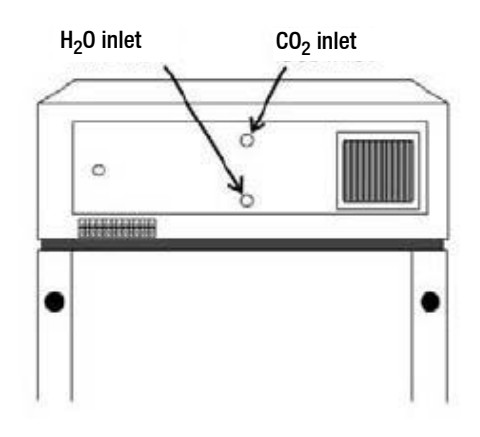

Figure 5-3 Inlet Connections

To connect the  $CO_2$  supply (Figure 5-3):

- 1. Connect the  $CO_2$  tubing to the  $\frac{1}{4}$ " hose fitting installed in the  $CO_2$  inlet.
- 2. Check the tubing connection for leaks.

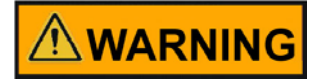

Do not leave unit door open when using CO<sub>2</sub>.

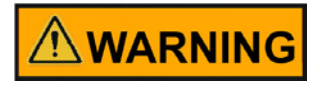

Raised levels of  $CO_2$  can lead to asphyxiation, only use in well ventilated rooms.

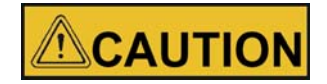

If  $CO_2$  inlet pressure level is higher than 15 +-5psig, liquid  $CO_2$  might enter the unit and damage the  $CO_2$  control system, valves, tubing and filters.

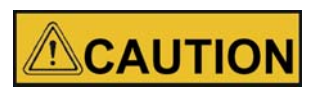

Only connect  $CO_2$  sources to the  $CO_2$  inlet. Connecting sources of other gases than  $CO_2$  might damage the unit.

## Set the CO<sub>2</sub> Content

The Watlow  $CO_2$  controller's upper display shows the actual  $CO_2$  content inside the chamber. The lower display shows the  $CO_2$  setpoint.

To set the  $CO_2$  content (0% to 20%), press the Up or Down arrow keys on the Watlow PM6 Controller.

| CO <sub>2</sub> sample<br>alarm port |  |
|--------------------------------------|--|
| 0                                    |  |
| POWER                                |  |

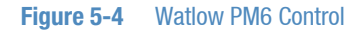

## CO<sub>2</sub> Control and Indicators

Sample Port - The sample port is used for checking  $CO_2$  percentage in the environmental chamber by an independent test instrument (such as with a Fyrite, or similar  $CO_2$  test instrument).

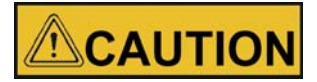

#### To prevent $CO_2$ loss, the sample port must be capped when it is not in use.

 $CO_2$  Alarm - The  $CO_2$  alarm is factory set to activate when the chamber  $CO_2$  content deviates from configured alarm set points (see "Configuration Record" on page 13-8). When a  $CO_2$  alarm occurs, the  $CO_2$  Alarm indicator on the control panel lights and the audible alarm sounds.

The  $CO_2$  alarm high and low setpoints are established through the Watlow PM6  $CO_2$  controller (A.LO and A.HI). Refer to the "Configuration Record" on page 13-8.

## Set Up the Heatless Dryer (Optional)

The Heatless Drier is a factory installed option. If your unit includes this option, the oil removal filter will need to be installed. The filter is shipped in a separate box, wrapped in bubble wrap with the manual.

- 1. The heatless drier requires an air supply of 90 psi capable of 10 cfm, at minimum. It is recommended that the air supply is greater than the minimum required by the drier.
- 2. Install the required oil removal filter between the customer air supply and the connection to the heatless drier assembly. Refer to Figure 5-5.

#### NOTE

Cabinets with factory installed heatless driers are tested and calibrated at 30°C/30% RH. It is recommended that cabinets are re-calibrated when set parameters are changed to another temperature and/or humidity set point.

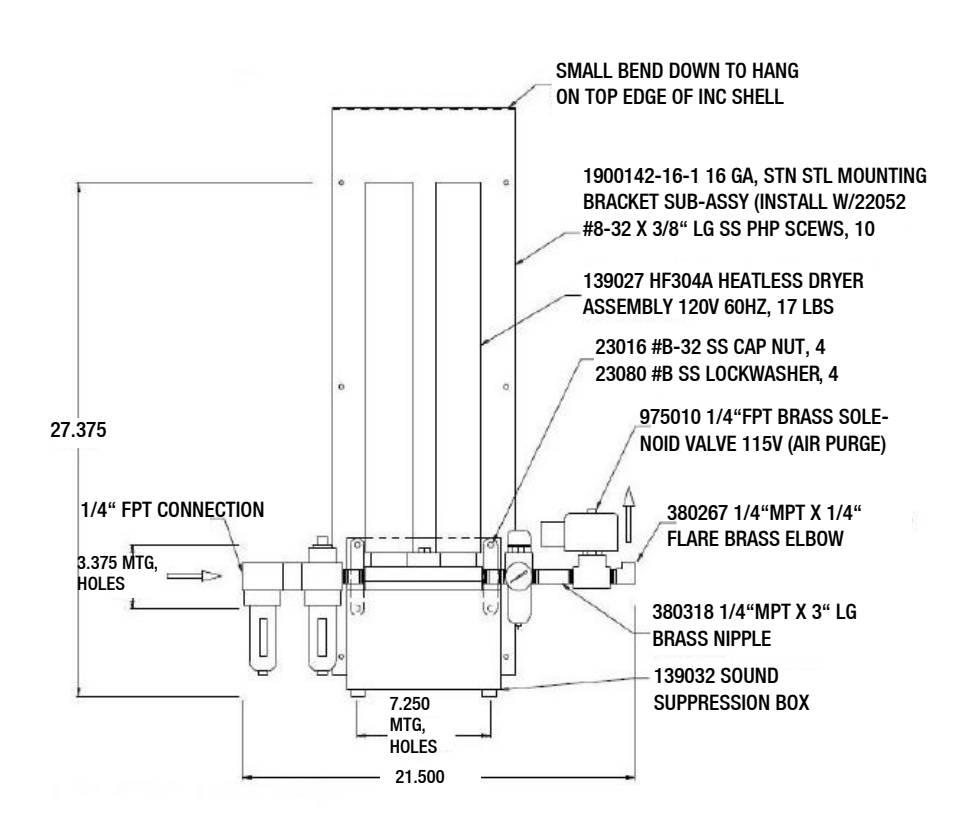

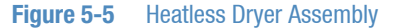

### **Access Port**

At the left side of the unit is one access port to feed-in cables to the inner chamber. To minimize the opening cone shaped inserts are available. If not in use, the inside and outside openings should be closed using the 2 plugs supplied with the unit.

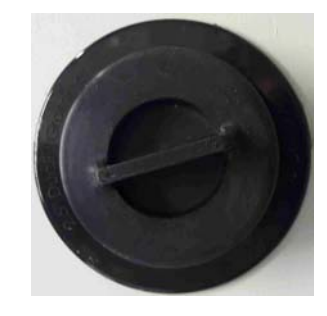

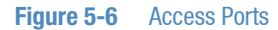

## Solid Door (optional)

The solid door replaces the standard glass door. It has a heater built in to reduce condensation.

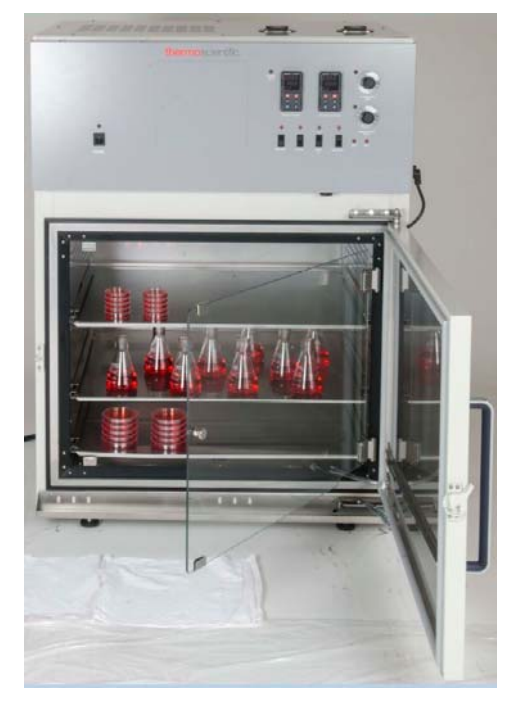

Figure 5-7 Solid door with inner glass door 39011

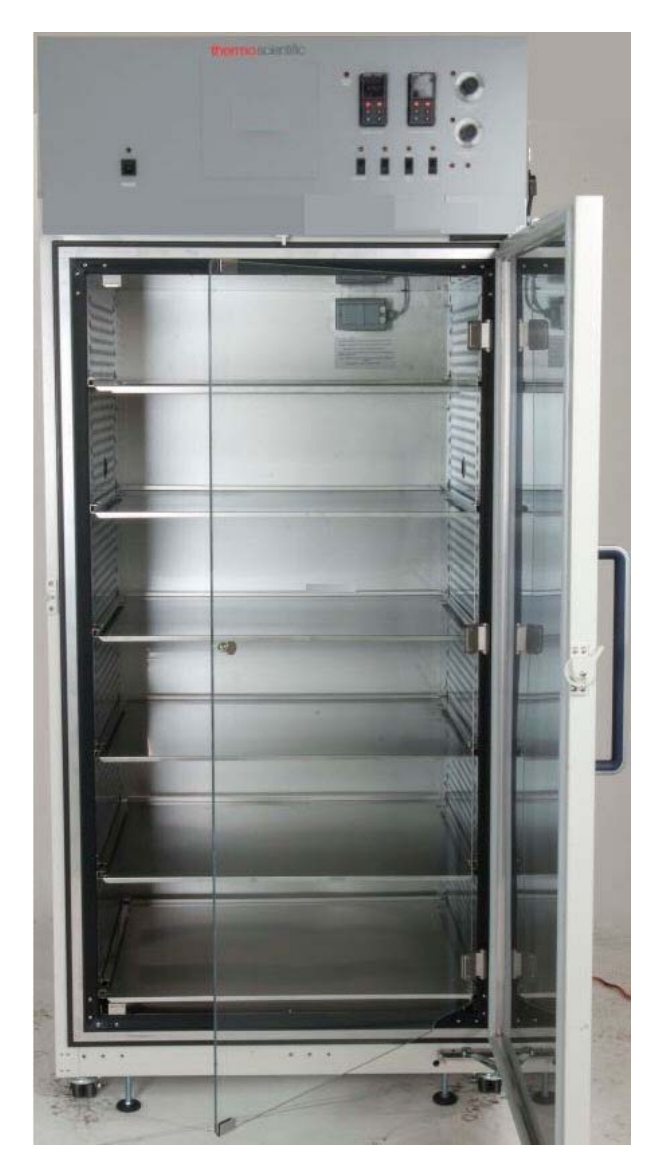

Figure 5-8 Solid door with inner glass door 3940

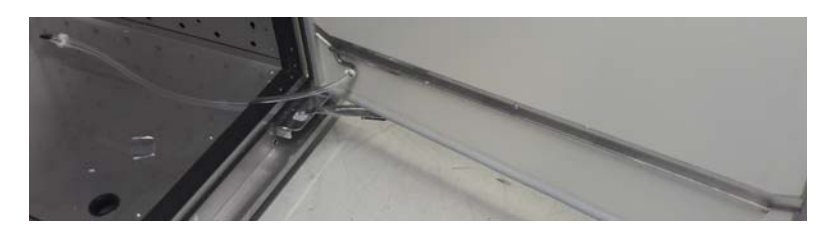

Figure 5-9 Solid door drain

The drains for condensed water are in the solid door and the front frame.

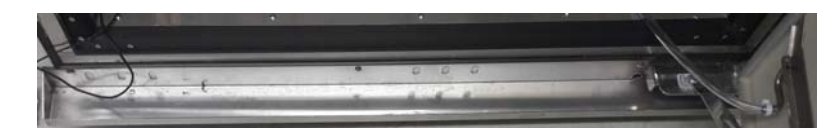

Figure 5-10 Solid door drain

The condensed water is drained off to the rear side.

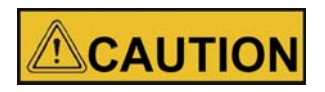

Door opening/closing

To avoid sample damage by vibration, do not roughly open or close the glass and solid door.

To avoid slipping due to a water puddle in front of the unit caused by condensed water dropped down on the door, do not roughly open or close the solid door.

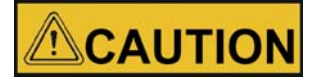

If water leaks the unit, clean up the water immediately to avoid slipping. Check for the cause of the leakage and eliminate before continuing operation.

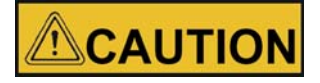

Pinch of body parts

To avoid pinching of fingers or hand, e.g. on hinge side between door and top box, close the solid door only with the handle.

## Start-Up

When the humidification system is operational, the environmental chamber may be started. Preset the controls as follows:

| Parameter                     | Unit                    |
|-------------------------------|-------------------------|
| Overtem p Safety Therm ostat  | Fully Clockwise         |
| Undertem p Safety Therm ostat | Fully Countercibokw ise |
| Main PowerSwitch              | ON                      |
| Hum itiy Controller           | Desired Setpoint        |
| Tem perature Controller       | Desired Setpoint        |
| DoorHeater                    | 40% (factory set)       |

NOTE

- When operating the environmental chamber with a light module, always switch on the cooling
- Observe temperature display on the device

## Set the Overtemp Safety Thermostat

For best overall performance of the environmental chamber, the refrigeration switch should be turned On for most applications. When running Low or No humidity at high temperatures, the refrigeration switch may be turned Off.

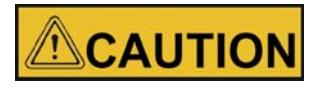

## The defrost switch must be set to "Auto" when the temperature setpoint is 10°C or below.

Allow the chamber temperature and humidity to stabilize, then set the overtemp safety thermostat as follows:

1. Turn the overtemp control knob slowly counterclockwise until the audible alarm sounds and the overtemp indicator lights.

2. Turn the overtemp control knob clockwise at least 2°. The alarm should be silenced and the overtemp indicator light should go out. The overtemp safety thermostat is now set a few degrees above the control temperature setpoint. When the chamber temperature rises to the overtemp control point, the alarm system will activate, power to the heaters will shut off, and the chamber temperature will be maintained at the overtemp control point.

#### NOTE

When an overtemp condition occurs, the cause must be determined and corrected before normal operation under the main temperature controller can be resumed.

#### NOTE

When the chamber temperature control setpoint is changed, the overtemp safety thermostat must be reset to accommodate the change.

#### NOTE

The overtemp control is not directly calibrated. The numbers on the dial are for reference only.

### Set the Undertemp Safety Thermostat

Allow the chamber temperature and humidity to stabilize, then set the undertemp safety thermostat as follows:

- 1. Turn the undertemp control knob slowly clockwise until the audible alarm sounds and the undertemp indicator lights.
- 2. Turn the undertemp control knob counterclockwise at least 2° on the scale. The alarm will silence and the undertemp indicator light goes out.

The undertemp safety thermostat is now set a few degrees below the control temperature setpoint. When the chamber temperature drops to the undertemp control point, the alarm system activates, power to the compressor shuts off and the chamber temperature is maintained at the undertemp control point.

When an undertemp condition occurs, the cause must be determined and corrected before normal operation under the main temperature controller can be resumed.

## **Operation**

## **Preparing the Environmental Chamber**

The environmental chamber must not be released for operation before all major start-up activities have been completed (see "Installation" on page 4-1).

## **Device Check**

Prior to starting operation, the following environmental chamber components must be checked for their correct function:

- The door seal in the front frame and solid door must not be damaged.
- The glass door must not be damaged.
- The shelving components must be installed safely.
- Unused sockets of the light modules must be covered with a plug.

## **Preliminary Cleaning and Disinfecting**

Disinfect all interior surfaces with a general-use laboratory disinfectant, such as quaternary ammonium. Rinse thoroughly with sterile distilled water, then 70% alcohol. Dry with a clean cloth as needed.

Disinfect the shelf channels and shelves, then rinse with distilled water before installing.

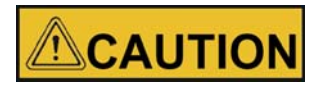

Before using any cleaning or decontamination method except those recommended by the manufacturer, users should check with the manufacturer that the proposed method will not damage the equipment.

Chapter 7 | Operation

## **Handling and Control**

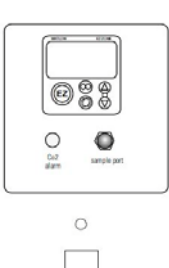

PONES

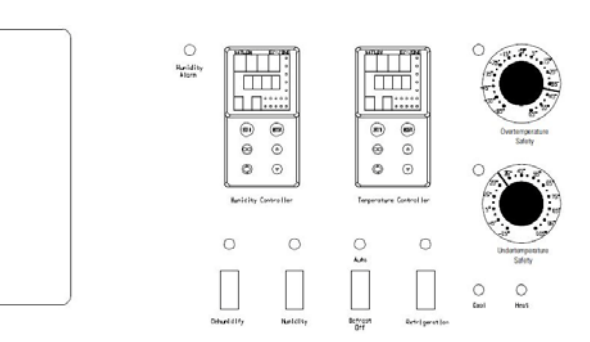

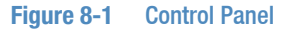

## **Control Panel**

Main Power Switch and Indicator Light

The main power switch controls power to the environmental chamber. The main power indicator lights when the power switch is on and the unit is receiving power.

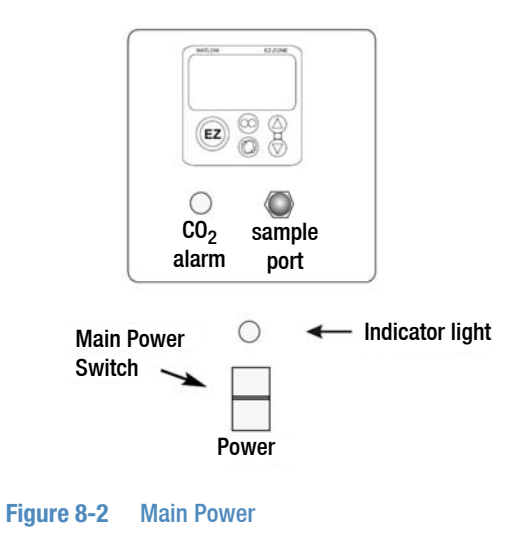

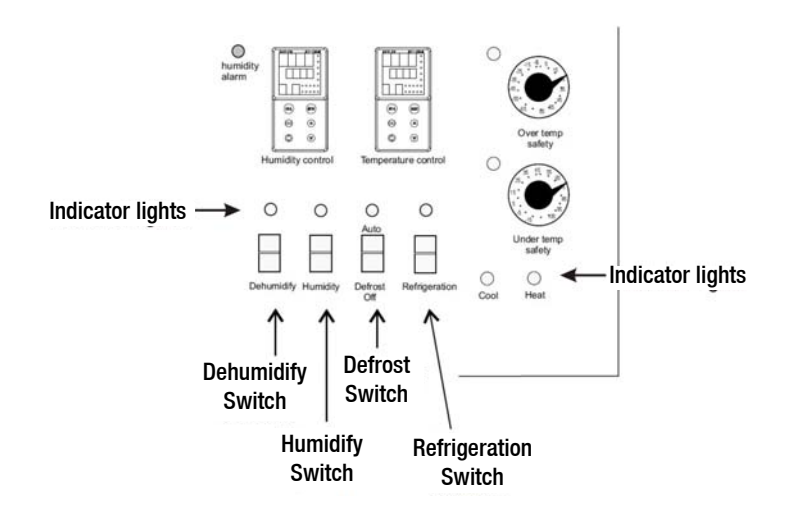

#### Figure 8-3 Switches

Switch and Indicator Light (Figure 8-3).

The refrigeration switch controls power to the refrigeration system. The refrigeration indicator lights when the refrigeration switch is on and the compressor is receiving power.

Defrost Switch and Indicator Light (Figure 8-3).

The defrost switch controls power to the defrost system. Setting the defrost switch to Auto will provide two 15-minute defrost cycles during a twenty-four hour period. The defrost indicator lights when the defrost switch is on and the environmental chamber is in a defrost cycle.

The defrost switch must be set to Auto when the temperature setpoint is 10°C, or below.

#### NOTE

When set temperature is above 10°C and the defrost switch is set to Auto, periodic temperature inconsistencies can occur.

Humidity Switch and Indicator (Figure 8-3)

The humidity switch controls the power to the humidification system circuit. The humidity indicator light will cycle as the controller toggles between humidify and dehumidify.

Dehumidify Switch and Indicator (Figure 8-3)

The dehumidify switch is used with the optional heatless dryer P/N 1900139 to provide dehumidification. The heatless dryer injects dry air into the environmental chamber as needed, to maintain humidity levels. When controlling humidity, the dehumidification switch should be in the ON position for most applications. The dehumidification light will cycle on and off as the humidity controller toggles between humidity and dehumidify.

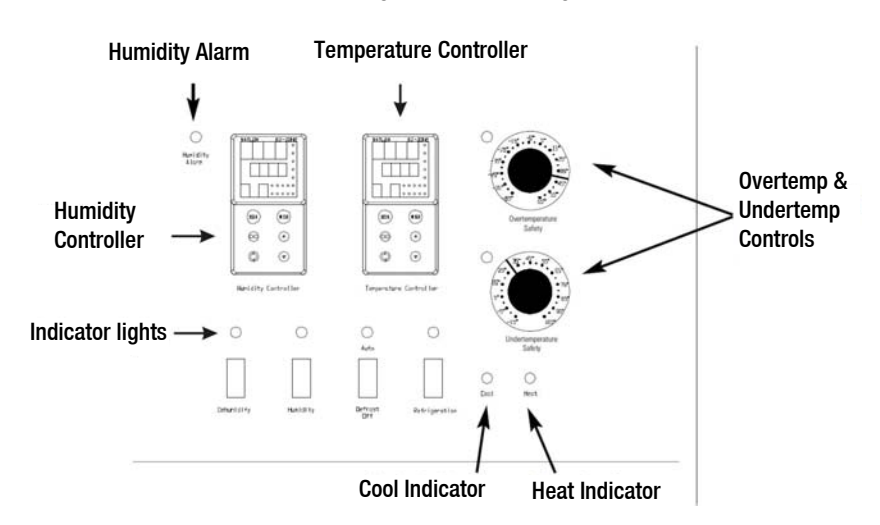

The time switch controls the LED light tubes of the light modules.

#### Figure 8-4 Indicator Lights and Controls

Heat Indicator (Figure 8-4)

The Heat Indicator illuminates when the heater activates.

Cool Indicator (Figure 8-4)

The Cool Indicator illuminates when the refrigeration system activates.

Overtemp Safety Control, Indicator Light & Audible Alarm (Figure 8-4)

The overtemp safety thermostat should be set slightly above the operating temperature of the environmental chamber. In the event of an overtemp condition, the overtemp safety thermostat:

- Activate the audible alarm and the overtemp indicator light.
- Interrupts power to the heaters and maintain the environmental chamber's cabinet temperature at the overtemp safety control point.

#### NOTE

The overtemp control is not directly calibrated. The numbers on the dial are for reference only.

If an overtemp condition occurs, the alarm can only be silenced by raising the overtemp safety thermostat setting. However, the cause of the problem must be determined and corrected before normal operation under the main temperature controller is resumed.

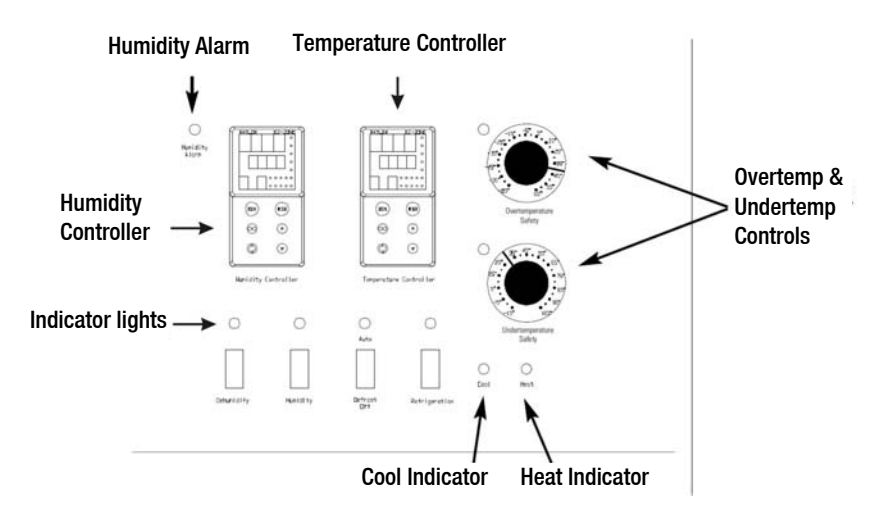

Figure 8-5 Indicators and Controls

Undertemp Safety Control, Indicator Light and Audible Alarm (Figure 8-5)

The undertemp safety thermostat should be set slightly lower than the operating temperature of the environmental chamber. In the event of an undertemp condition, the undertemp safety thermostat will:

- Activate the audible alarm and the overtemp indicator light.
- Interrupt power to the refrigeration system and maintain the environmental chamber's cabinet temperature at the undertemp safety control point.

#### NOTE

The undertemp control is not directly calibrated. The numbers on the dial are for reference only.

If an undertemp condition occurs, the alarm can only be silenced by lowering the undertemp safety thermostat setting. However, the cause of the problem must be determined and corrected before normal operation under the main temperature controller is resumed.

Audible Humidity Alarm and Indicator Display (Figure 8-5).
The humidity alarm is a function of the humidity controller (Figure 8-5). When the cabinet humidity goes outside the set parameters of the controller, the #4 indicator on the controller lights, the audible alarm sounds and the humidity alarm indicator on the control panel lights. The alarm can be silenced by pressing either EZ key.

### NOTE

The humidity controller's high and low limits are factory-set at 100% and 0%. Therefore, the system will go into the alarm state when the humidity exceeds these percentages by one percent. When operating the environmental chamber near these high or low humidity levels, frequent alarms may occur. This will require that the controller's high or low limit be reset to three or four percent over the high limit or three or four percent under the low limit. Refer to the Watlow User's guide provided. Refer also to "Configuration Record" on page 13-8.

## Set the Operating Temperature

The Watlow temperature controller's upper numerical display shows the actual temperature inside the environmental chamber. The lower display shows the temperature setpoint.

To change the setpoint, press the Up or Down Arrows. Temperature is set in one °C/°F increments.

## Set the Operating Humidity

The Watlow humidity controller's upper numerical display shows the actual humidity inside the environmental chamber. The lower display shows the humidity setpoint.

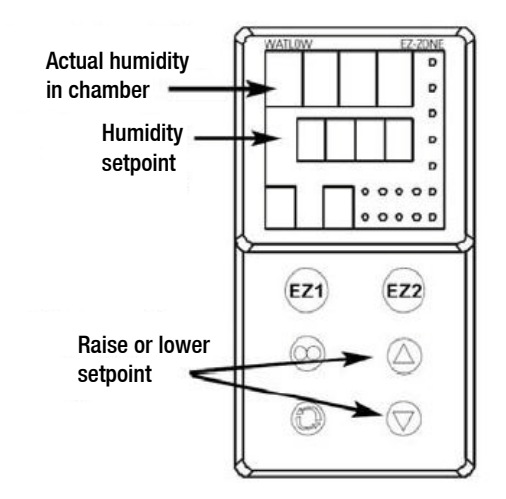

#### Figure 8-6 Changing Humidity

To change the setpoint, press the Up or Down Arrows. Humidity is set in one percent increments.

# Air Exchange Ventilator Caps

Air exchange for the environmental chamber is regulated through the manually adjustable intake and exhaust ventilator caps located on the top of the cabinet. When viewed from the front of the environmental chamber, the intake cap is on the left and the exhaust cap is on the right. The ventilator caps may be opened by turning counterclockwise, and closed by turning clockwise.

For optimum performance of the unit, the vent caps should be closed at all times.

It might be advisable to open the ventilator caps for specific applications, e.g. for increased air exchange in insect hatching.

# Set Up the Heatless Dryer (Optional)

The optional heatless dryer (P/N 1900139) provides dehumidification for the environmental chamber (oil removal filter must be installed and an air supply connected - Chapter 5). The dehumidify switch must be turned On for the dryer to operate. The dryer is controlled with the humidity controller and will purge dry air into the chamber as needed to maintain the control set point.

### NOTE

Cabinets with factory installed heatless dryers are tested and calibrated at 30°C/30% RH. It is recommended that cabinets are recalibrated when set parameters are changed to another temperature and/or humidity set point.

# **Cleaning and Disinfection**

# 

If the unit has been in service, disconnect the power cord from both the unit and the power source. Allow the unit to cool before proceeding with any maintenance.

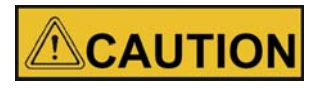

Before using any cleaning or decontamination method except those recommended by the manufacturer, users should check with the manufacturer that the proposed method would not damage equipment.

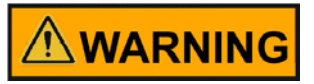

It is the responsibility of the user to immediately clean up after all accidental spills of hazardous materials. Be certain to follow local EHS policies (Environment, Health and Safety) with regards to personal protective equipment, cleaning, and disposal.

# Cleaning

The chamber interior may be cleaned with a general-use laboratory disinfectant, such as quaternary ammonium, or alcohol.

The cabinet exterior may be cleaned with soap and water or any nonabrasive commercial glass cleaner. The Thermopane glass door may be cleaned with commercial glass cleaner or with a solution of ammonia and water.

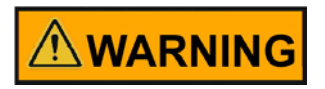

Alcohol, even a 70% solution, is volatile and flammable. Use it only in a well ventilated area that is free from open flame. If any component is cleaned with alcohol, do not expose the component to open flame or other possible hazards.

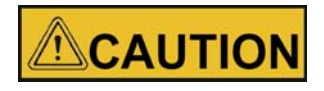

Do not use strong alkaline or caustic agents. Stainless steel is corrosion resistant, not corrosion proof. Do not use solutions of sodium hypochlorite (bleach) as they may cause pitting and rust.

## **Clean the Glass Doors**

Some precautions in the cleaning and care of the environmental chamber glass doors: Moisture leaches alkaline materials (sodium, Na) from the surface of the glass. Evaporation of the moisture concentrates the alkaline and may produce a white staining or clouding of the glass surface. Cleaning chemicals with a pH above 9 accelerate the corrosion process. Therefore, it is very important to rinse and dry the glass doors after cleaning.

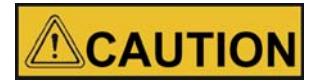

There is no simple method for repairing corroded glass. In most cases, the glass must be replaced.

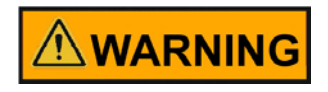

#### **Electrical shock**

### Contact with current-carrying components may cause a lethal electric shock.

Prior to cleaning and disinfection work, disconnect the device from the power supply!

- Turn the device off using the power switch.
- Unplug the power connector and protect it against accidental reconnection.
- Make sure the device is de-energized.

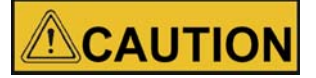

#### Health hazard

The surfaces of the workspace may be contaminated. Contact with contaminated cleaning liquids may cause infections. Disinfectants may contain harmful substances.

When cleaning and disinfecting, always observe the safety instructions and hygiene regulations!

- · Wear safety gloves.
- Wear safety goggles.
- Wear mouth and respiratory system protection gear to protect your mucous membranes.

Observe the safety instructions of the disinfectant's manufacturer and the hygiene supervisor.

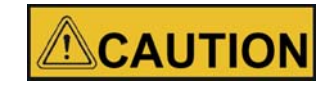

**Incompatible cleaners** 

Some device components are made of plastic. Solvents can dissolve plastics. Strong acids or caustic solutions can cause plastic to become brittle. For cleaning plastic components and surfaces, do not use solvents that contain hydrocarbons, solvents with an alcohol content of more than10% or strong acids or caustic solutions!

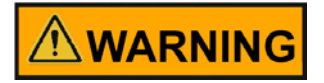

Decontamination or cleaning agents

The "Forma" company or their agent is to be consulted if there is any doubt about the compatibility of decontamination or cleaning agents.

## **Moisture-Sensitive Components**

#### Sensitive components

Do not spray cleaning agent onto the controllers of the device. When wiping the device clean, always make sure that moisture does not enter into these components.

## **Cleaning Exterior Surfaces**

- 1. Thoroughly remove dirt residues and deposits using a solution of tepid water and dishwashing agent.
- 2. Wipe the surfaces clean using a clean cloth and clear water.
- 3. Then, wipe the surfaces dry using a clean cloth.

## **Cleaning Operation Panels**

The operation panels are moisture-sensitive.

Do not spray or wipe with cleaner.

Clean using a dry cloth of 100% micro fibre.

## Wipe / Spray Disinfection

The manual wipe/spray disinfection is carried out in three stages:

- Predisinfection
- Cleaning
- Final disinfection

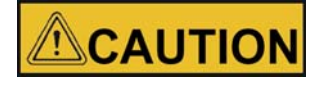

#### Alcoholic disinfectants

Disinfectants having an alcohol content of more than 10% may form, in combination with air, easily combustible and explosive gas mixtures.

When using such disinfectants, avoid open flames or exposure to excessive heat during the entire disinfection process!

- Use such disinfectants only in adequately ventilated rooms.
- After the disinfectant has been allowed to react, wipe the cleaned device components thoroughly dry.
- Observe safety regulations to avoid fire and explosion hazard caused by alcohol-containing disinfectants.

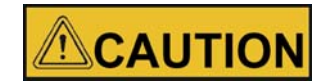

Chloride-containing disinfectants

Do not use chloride-containing disinfectants.

## Predisinfection

Remove all samples from the work space and store them in a safe place.

Spray disinfectant onto the surfaces of the work space and of the accessories or wipe the surfaces clean using disinfectant.

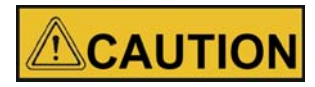

Risk of injury by removing the glass panel

The glass panel may only be removed by properly trained and authorized personnel. The glass panel must be held by two persons.

Allow time for disinfectant to act as specified by the manufacturer.

### NOTE Disinfecting hard-to-reach components Spray hard-to-reach components with disinfectant!

# **Cleaning the workspace**

Thoroughly remove dirt residues and deposits using a solution of tepid water and dishwashing agent.

Wipe the surfaces clean using a clean cloth and plenty of clear water.

Remove the cleaning liquid and wipe all surfaces of the workspace thoroughly dry.

## **Final Disinfection**

Spray the surfaces of the workspace, the shelving system and the parts removed with disinfectant one more time and wipe dry.

Allow the disinfectant to act as specified by the manufacturer.

Reinstall the shelf system and the removed components.

#### Chapter 9 | Cleaning and Disinfection

# Maintenance

# 

De-energize all potential sources of energy to this unit and lockout/tagout their controls. (0.S.H.A. Regulation, Section 1910-147.)

The continued cleanliness of the stainless steel used in this unit has a direct effect on the appearance and operation of the unit. Use the mildest cleaning procedure that will do the job effectively. Clean the outside of the environmental chamber with soap and water or with any non-abrasive commercial spray cleaner. Clean the inside of the chamber with alcohol and/or soap and water. Disinfect the interior panels with a general use laboratory disinfectant, diluted according to the manufacturer's instructions. Rinse the surface thoroughly after each cleaning and wipe the surfaces dry. Always rub in the direction of the finish polish lines.

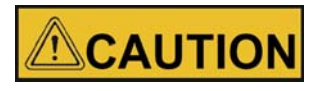

Do not use chlorinated solvents on stainless steel as they can cause rusting and pitting.

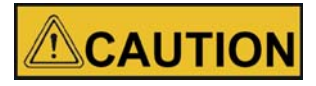

Do not use volatile or aromatic solvents for cleaning inside the cabinet as their residue can contaminate the cabinet environment.

The Thermopane glass door may be cleaned with commercial glass cleaner or with a solution of ammonia and water.

# **Maintaining the Humidity Generator**

Depending on the quality of water used in the humidification system, it may be necessary to clean the humidity generator every 2 to 3 months. Refer to Chapter 9 for cleaning instructions.

# **Preventive Maintenance for Environmental Chambers**

Your equipment has been thoroughly tested and calibrated before shipment. Regular preventive maintenance is important to keep your unit functioning properly. The operator should perform routine cleaning and maintenance on a regular basis. For maximum performance and efficiency, it is recommended that the unit be checked and calibrated periodically by a qualified service technician. We have qualified service technicians, using NIST traceable instruments, available in many areas. For more information on Preventive Maintenance or Extended Warranties, contact Technical Services.

The following is a condensed list of preventive maintenance requirements. See the specified section of the instruction manual for further details. Cleaning and calibration adjustment intervals are dependent upon use, environmental conditions and accuracy required.

| See<br>Manual<br>Section | Action                                                                                                    | 3 Months                   | Yearly                                                                                                    | 2 Years              | 5 Years            | 6 Years |
|--------------------------|----------------------------------------------------------------------------------------------------|----------------------------|----------------------------------------------------------------------------------------------------|----------------------|--------------------|---------|
|                          | Inspect door latch, hinges and door gas-<br>ket seal.                                                                                                    |                            | ✓                                                                                                    |                      |                    |         |
| 8                        | Check air exchange ventilator caps for adjustment; open or close as required.                                                                                |                            | ✓                                                                                                    |                      |                    |         |
| 9                        | Perform a complete decontamination<br>procedure. Wipe down interior, shelves,<br>side panels with disinfectant. Rinse<br>everything well with sterile water. |                            | Between Experiments.<br>More frequent<br>decontamination may be<br>required, depending on<br>use and<br>environmental<br>conditions. |                      |                    |         |
| 13                       | Verify and document all calibrations, at minimum.                                                                                                    |                            | ✓                                                                                                    |                      |                    |         |
| 10                       | Inspect and clean the humidity genera-<br>tor, at minimum.*                                                                                                  |                            | Depending upon the<br>quality of water used in<br>the humidification<br>system, it may be<br>necessary to clean more<br>frequently.  |                      |                    |         |
| 5                        | Clean drip pan and drain lines.                                                                                                    |                            | ✓                                                                                                    |                      |                    |         |
| 9                        | Clean refrigeration system condenser.*                                                                                                    |                            | ✓                                                                                                    |                      |                    |         |
| 8                        | Verify defrost cycle for below 10°C operation.                                                                                                    |                            | ✓                                                                                                    |                      |                    |         |
|                          | Change filters (under normal conditions).                                                                                                    |                            | ✓                                                                                                    |                      |                    |         |
|                          | Replace filter elements on the dryer, if applicable. †                                                                                                    |                            | ✓                                                                                                    |                      |                    |         |
|                          | Rebuild solenoid valves on the dryer, if applicable. †                                                                                                    |                            |                                                                                                    | 1                    |                    |         |
|                          | Replace/repack the desiccant towers on the dryer, if applicable.                                                                                             |                            |                                                                                                    |                      | 1                  |         |
|                          | Replace the check valve and o-rings on the dryer, if applicable.                                                                                             |                            |                                                                                                    |                      |                    | ✓       |
|                          | *Qualified s                                                                                                    | service personnel only ~ R | egular monitoring routines of the                                                                                                    | various levels in yo | our unit is encour | raged.  |

\*Qualified service personnel only ~ Regular monitoring routines of the various levels in your unit is encouraged. † Refer to Puregas Dryer manual included in shipping box.

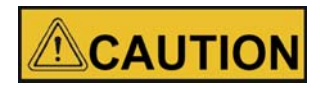

Maintenance is to be performed by trained personnel only.

# **Returns for Repair**

Prior to returning any materials, please contact our Customer Service Department for a "Return Materials Authorization" number (RMA).

Material returned without an RMA number will be refused.

# **Disposal**

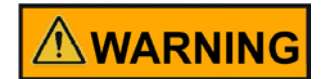

Warning Contamination Hazard

The environmental chamber may have been used for treating and processing infectious substances, which may have caused contamination of the environmental chamber and its components.

Prior to disposal, it is therefore mandatory that all refrigerated environmental chamber components be properly decontaminated.

Clean the environmental chamber components thoroughly, then disinfect or decontaminate them (depending on application).

Fill in and attach a declaration of decontamination with details on decontamination activities performed to the items that are to be disposed of.

Chapter 11 | Disposal

# **Specifications**

|                           |           |          |                   | Models        |          |
|---------------------------|-----------|----------|-------------------|---------------|----------|
| Parameter                 | Unit      | 3911     | 3913              | 3940          | 3949     |
| Chamber volume            | L / cu ft | 311 / 11 | 311 / 11          | 821 / 29      | 821 / 29 |
| Chamber temperature range | °C (°F)   |          | 0 - 60 (32 - 140) |               |          |
| Chamber humidity range    | % RH      |          | above             | ambient to 95 |          |

|                                                                                            |                                  |                                             |                               | Models                 |                                            |  |
|--------------------------------------------------------------------------------------------|----------------------------------|---------------------------------------------|-------------------------------|------------------------|--------------------------------------------|--|
| Unit dimensions                                                                            | Unit                             | 3911                                        | 3913                          | 3940                   | 3949                                       |  |
| Internal dimensions W x H x<br>D                                                           | mm/in                            | 787 x 609 x 686 /<br>31.00 x 24.00 x 27.00  |                               | 78<br>31.0             | 7 x 1524 x 686/<br>0 x 60.00 x 27.00       |  |
| External dimensions (with<br>feet / casters)<br>W x H x D*                                 | mm/in                            | 965 x 1308 x 813 /<br>38.00 x 51.50 x 32.00 |                               | 96<br>38.0             | 965 x 2248 x 813/<br>38.00 x 88.50 x 32.00 |  |
| Footprint                                                                                  | m <sup>2</sup> / ft <sup>2</sup> |                                             | (                             | ).785 / 8.45           |                                            |  |
| Number of Shelves:<br>standard / maximum                                                   |                                  |                                             | 3/11                          |                        | 6 / 19                                     |  |
| Number of shelf positions                                                                  |                                  |                                             | 11                            |                        | 19                                         |  |
| Shelf material                                                                             |                                  | Solid stainless steel reinforced            |                               |                        |                                            |  |
| Shelf size (W x D)                                                                         | mm/in                            | 778 x 656 /<br>30.62 x 25.81                |                               |                        |                                            |  |
| Shelf surface area                                                                         | m <sup>2</sup> / ft <sup>2</sup> |                                             |                               | 0.5 / 5.4              |                                            |  |
| Max. shelves surface area per chamber                                                      | m <sup>2</sup> / ft <sup>2</sup> |                                             | 5.5 / 59.4                    |                        | 9.5/102.6                                  |  |
| Loading capacity per shelf,<br>slide in / out<br>Loading capacity per shelf,<br>stationary | kg/lbs                           |                                             |                               | 15.9 / 35<br>22.7 / 50 |                                            |  |
| Loading capacity of unit                                                                   | kg/lbs                           |                                             | 68 / 150                      |                        | 136 / 300                                  |  |
| Weight of unit without accessories                                                         | kg/lbs                           |                                             | 261 / 575                     |                        | 347 / 765                                  |  |
| Weight of unit without accessories incl packaging                                          | kg/lbs                           |                                             | 325 / 715                     | 472 / 10               | 40 426 / 940                               |  |
| External dimensions incl.<br>packaging<br>W x D x H                                        | mm/in                            | 1245<br>4                                   | x 1626 x 1168/<br>9 x 64 x 46 | 124                    | 5 x 2620 x 1150/<br>49 x 103 x 45          |  |

|                                                                                                    |      |                                           |                            |                            | Models                                           |      |
|----------------------------------------------------------------------------------------------------|------|-------------------------------------------|----------------------------|----------------------------|--------------------------------------------------|------|
| Unit dimensions                                                                                                    | Unit | 391                                       | 1                          | 3913                       | 3940                                             | 3949 |
| Access ports with stopper                                                                                                    |      |                                           |                            | 1x access<br>2x stopper ea | port at the left side<br>uch at inside & outside |      |
| Access port diameter                                                                                                    | mm/i | n                                         | 54 / 2                     | 2.13                       | 54 /                                             | 2.13 |
|                                                                                                    |      |                                           |                            |                            | Models                                           |      |
| Temperature Performance<br>without Humidity Control (at<br>ambient temperature 22°C<br>+/-3°C)                                                                    | Unit |                                           | 39011                      | 3913                       | 3940                                             | 3949 |
| Heat up / cool down time<br>(work space unoccupied),<br>from ambient temperature<br>of 22°C (72 °F) to (accord-<br>ing to DIN12880) typical<br>value / max. value | min  | 0°C (32°F)<br>37°C (99°F)<br>60°C (140°F) | 65 / 75<br>25 /30<br>50/60 |                            | 110/115<br>55/60<br>115/125                      |      |
| Recovery time (work space<br>unoccupied), (door opening<br>30 sec, according to<br>DIN12880) typical value /<br>max. value                                        | min  | 0°C (32°F)<br>37°C (99°F)<br>60°C (140°F) | 10/12<br>10/12<br>12/14    |                            | 6/8<br>3/5<br>10/12                              |      |
| Temperature stability, tem-<br>poral, mid of work space<br>according to DIN12880<br>at 20°C to 37°C (68°F to<br>99°F)                                             | C°   |                                           |                            |                            | ≤ ± 0.1                                          |      |
| Temperature uniformity<br>between 25°C to 37°C<br>(77°F to 104°F), spatial<br>according to DIN12880 at<br>typical value / max. value                              |      |                                           |                            |                            | ≤ ±0.3 / ± 0.4                                   |      |

|                                                                                                    |                      |                                                   |                |      | Models            |      |
|----------------------------------------------------------------------------------------------------|----------------------|---------------------------------------------------|----------------|------|-------------------|------|
| Temperature Performance<br>with Humidity Control (at<br>ambient temperature 22°C<br>+/-3°C)                                       | Unit                 |                                                   | 3911           | 3913 | 3940              | 3949 |
| Heat up / cool down time<br>(work space unoccupied),<br>from ambient temperature<br>of 22°C (72 °F) to (accord-                   | min                  | 5°C (41°F) /<br>80% RH<br>30°C (86°F) /<br>75% RH | 35/40<br>15/20 |      | 65/70<br>20/25    |      |
| ing to DIN12880), typical value / max. value                                                                                      |                      | 60°C (140°F) /<br>75%                             | 47/52          |      | 80/85             |      |
| Recovery time (work space                                                                                                    |                      | 5°C (41°F) /<br>80% RH                            | 7/9            |      | 6/8               |      |
| unoccupied), (door opening 30 sec, according to                                                                                   | min                  | 30°C (86°F) /<br>75% RH                           | 5/7            |      | 2/4               |      |
| DIN12880), typical value /<br>max. value                                                                                          |                      | 60°C (140°F) /<br>75%                             | 10/13          |      | 10/13             |      |
| Temperature & humidity sta-<br>bility, temporal mid of work<br>space according to<br>DIN12880 at 20 °C to 37 °C<br>(68 °F, 99 °F) | °C /<br>% RH         |                                                   |                |      | ≤±0.1<br>≤±5      |      |
| Temperature uniformity<br>between 25°C to 37°C,<br>spatial according to<br>DIN12880 at typical value /<br>max. value              | °C                   |                                                   |                |      | ≤ ±0.3 /<br>± 0.4 |      |
| Calibrated Climate Condi-<br>tions / Temperature Condi-<br>tions (measuring point is<br>chamber center)                           | °C<br>(°F) /<br>% RH |                                                   |                |      | 40 (104) / 75     |      |

|                                               |      | Models                                                   |      |      |      |  |  |
|-----------------------------------------------|------|----------------------------------------------------------|------|------|------|--|--|
| Water performance data<br>for humidity system | Unit | 39011                                                    | 3913 | 3940 | 3949 |  |  |
| Water supply                                  |      | Carboy or water system                                   |      |      |      |  |  |
| Water specification                           | min  | Demineralized water<br>Resistance = $0.5 - 1 M\Omega$ cm |      |      |      |  |  |

|                                                                              |                     |                             |       |              | Models          |          |
|------------------------------------------------------------------------------|---------------------|-----------------------------|-------|--------------|-----------------|----------|
| Water performance data<br>for humidity system                                | Unit                |                             | 39011 | 3913         | 3940            | 3949     |
| Input water pressure                                                         |                     |                             |       | gravity to 4 | 0 psi (2,76 bai | )        |
| Water consumption for<br>humidity system (without<br>water recirculator sys- |                     | 25°C<br>(77°F) /<br>60% RH  | (     | ca. 4.0      |                 | ca. 7.5  |
| tem)<br>Measured at ambient                                                  | Liter<br>per<br>day | 30°C<br>(86°F) /<br>75% RH  | (     | ca. 9.0      |                 | ca. 12.0 |
| 22°C / 72°F<br>typical value / max. value                                    |                     | 40°C<br>(104°F) /<br>75% RH | (     | ca. 1.0      |                 | ca. 1.5  |

|                                                                                                    |                   |                                                                               |                                  |                                  |         | Models                           |                                  |         |
|----------------------------------------------------------------------------------------------------|-------------------|-------------------------------------------------------------------------------|----------------------------------|----------------------------------|---------|----------------------------------|----------------------------------|---------|
| Electrical Data                                                                                                    | Unit              |                                                                               | 39011                            | 39                               | 13      | 3940                             | 394                              | 49      |
| Power line voltage<br>(+/-10%)                                                                                                    | V                 |                                                                               | 208-220                          | ) 2                              | 220-240 | 208-2                            | 20 2                             | 220-240 |
| Power line frequency                                                                                                    | Hz                |                                                                               | 60                               |                                  | 50/60   | 60                               |                                  | 50/60   |
| Power rating without<br>options<br>Measured at ambient<br>temperature of 32°C<br>/82°F                                                 | W                 |                                                                               | 3300                             |                                  | 3600    | 330                              | 0                                | 3600    |
| Max current without<br>options<br>Measured at ambient<br>temperature of 32°C /<br>82°F                                                 | A                 |                                                                               |                                  |                                  |         | 15.0                             |                                  |         |
| Power Cord / Plug                                                                                                    |                   |                                                                               | NEMA<br>14-20P                   |                                  | none    | NEM<br>14-2                      | A<br>OP                          | none    |
| Energy consumption<br>(without humidity control)<br>Measured at ambient<br>temperature of 22°C /<br>72°F<br>typical value / max. value | kWh<br>per<br>day | 0°C (32°F)<br>37°C (99°F)<br>60°C (140°F)                                     |                                  | ca. 16.0<br>ca. 15.0<br>ca. 19.0 |         |                                  | ca. 18.0<br>ca. 16.0<br>ca. 21.0 |         |
| Energy consumption (with<br>humidity control)<br>Measured at ambient<br>temperature of 22°C /<br>72°F<br>typical value / max. value    | kWh<br>per<br>day | 5°C (41°F)<br>/ 80% RH<br>30°C (86°F)<br>/ 75% RH<br>60°C<br>(140°F) /<br>75% | ca. 23.0<br>ca. 30.0<br>ca. 23.0 |                                  |         | ca. 24.0<br>ca. 32.0<br>ca. 24.0 |                                  |         |
| Earthing system (e.g.<br>1/N/PE)                                                                                                    |                   |                                                                               |                                  |                                  | 1.      | /N/PE AC                         |                                  |         |

|                                          |      |               |      | Madala   |      |  |
|------------------------------------------|------|---------------|------|----------|------|--|
|                                          |      |               |      | Ivioueis |      |  |
| Electrical Data                          | Unit | 39011         | 3913 | 3940     | 3949 |  |
| IP protection system                     |      |               |      | IP 20    |      |  |
| Protection class                         |      | 1             |      |          |      |  |
|                                          |      | (PE-connected | d)   |          |      |  |
| Overvoltage category<br>according to IEC |      |               |      | II       |      |  |
| 60364-4-443                              |      |               |      |          |      |  |

|                                                                                            |                    |                    | Me      | odels     |             |  |
|--------------------------------------------------------------------------------------------|--------------------|--------------------|---------|-----------|-------------|--|
| Ambient conditions                                                                         | Unit               | 39011              | 3913    | 3940      | 3949        |  |
| Ambient Temperature<br>Range                                                               | °C (°F)            |                    | 16 - 32 | (61 - 90) |             |  |
| Max. rel. humidity in ser-<br>vice at or below 32°C, non<br>condensing                     | % r.F.             | 55                 |         |           |             |  |
| Storage temperature range                                                                  | °C (°F)            | 20 - 60 (68 - 140) |         |           |             |  |
| Max. humidity in storage, non condensing                                                   | % r.F.             | 90                 |         |           |             |  |
| Post-transport acclimation time                                                            | h                  |                    | :       | 3         |             |  |
| Noise level (measuring<br>point: device-distance of<br>the front side1,0m,<br>height=1,6m) | dB(A)              | ? 4                | 48      |           |             |  |
| Heat load to the environ-<br>ment                                                          | W /<br>BTU<br>hour | 1750 /             | 6000    |           | 1750 / 6000 |  |

|                                     |           |       |      | Models     |      |      |
|-------------------------------------|-----------|-------|------|------------|------|------|
| Site conditions                     | Unit      | 39011 | 3913 |            | 3940 | 3949 |
| Maximum altitude above sea<br>level | m⁄y<br>NN |       |      | 2000/218   | 7    |      |
| Minimum side clearance              | mm/in     |       |      | 150 / 5.9  |      |      |
| Minimum front clearance             | mm/in     |       |      | 1100 / 43. | 3    |      |
| Minimum back wall clear-<br>ance    | mm⁄in     |       |      | 250 / 9.8  |      |      |
| Minimum top clearance               | mm⁄in     |       |      | 250 / 9.8  |      |      |

Continuing research and improvements may result in specification changes at any time. Performance plus or minus the least significant digit unless otherwise specified.

<sup>1</sup> Installation category (overvoltage category) defines the level of transient overvoltage which the instrument is designed to withstand safely. It depends on the nature of the electricity supply and its overvoltage protection means. For example, in CAT II which is the category used for instruments in installations supplied from a supply comparable to public mains such as hospital and research laboratories and most industrial laboratories, expected transient overvoltage is 2500V for a 230V supply.

<sup>2</sup> Pollution degree describes the amount of conductive pollution present in operating environment. Pollution degree 2 assumes that normally only non-conductive pollution such as dust occurs with the exception of occasional conductivity caused by condensation.

# Service

Service must be performed by qualified service personnel only!

De-energize all potential sources of energy to this unit and lockout/tagout their controls.

# **Remove Software Lockout**

 Press the Advance and Infinity keys at the same time and hold them for about six seconds. The word "Fcty" (factory) will appear in the bottom display. If numbers in the bottom display begin to scroll up or down, the keys have not been pressed simultaneously. Try again.

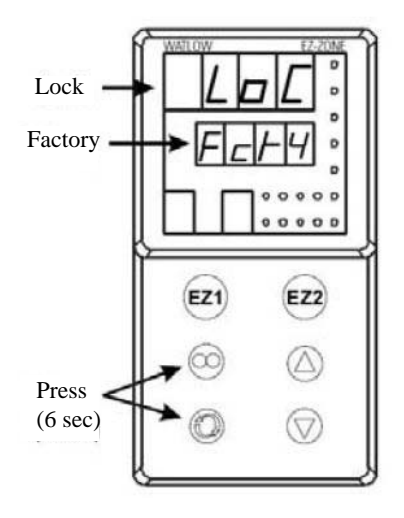

### Figure 13-1 Displays

- 2. Press the Up Arrow until "LoC" (lock) appears in the upper display. The word "Fcty" will remain in the lower display (Figure 13-1).
- 3. Press the Advance key to scroll through the menus as follows:

| Lower display | Upper display | Keystrokes                |
|---------------|---------------|---------------------------|
| LoC.o         | 1             | Change to $3 = $ unlocked |
| LoC.P         | 1             | No changes required       |
| PAS.E         | 1             | No changes required       |
| rLoC          | 1             | Change to $5 = $ unlocked |
| SLoC          | 1             | Change to $5 = $ unlocked |

To turn the software lockout back On:

1. Set lock values back to previous setting. See "Remove Software Lockout" above.

# **Controller Configuration**

The Watlow PM Temperature and Humidity Controllers have been configured at the factory. Copies of the Watlow Configuration records are included at the end of this section.

Do not re–configure the controller without first consulting the Technical Services department.

## **Offset Calibration (Temp/Humidity)**

#### NOTE

Recalibration of setpoint is recommended when different climate classes are used for the applications with and without light function.

It may be necessary to calibrate the temperature or humidity controllers to match an independent temperature or humidity sensor. To do so, follow the next few steps.

- 1. Perform the "Remove Software Lockout' procedure in this section.
- 2. Suspend an independent, calibrated sensor(s) in the center of the interior chamber.
- 3. Allow approximately 30 minutes for the environmental chamber to stabilize.
- 4. Press Up and Down Arrow keys simultaneously for 3 seconds. The word "OPEr" appears in the lower display.
- 5. Press Down Arrow until "Ai" appears in the upper display.
- 6. Press the Advance key until "i.CA" appears in the lower display. Press Up or Down Arrow key to either add or subtract an offset value. This value is the difference between the actual value shown on the controller, and the reference sensor value.
- 7. Press the Infinity key until the display reverts to normal operation.
- 8. Perform the 'Restore Software Lockout' procedure in this section.

# **Set Door Heater Control**

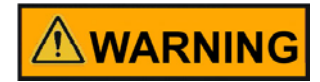

High voltage is present behind control panel. Servicing must be performed only by qualified electrical service personnel.

The infinite heater control is located in the left side of the environmental chamber top compartment behind the control panel door. The control varies the amount of door heat from no heat (zero) to full heat (100) as indicated by the dial face. If the knob is turned past zero, a "click" indicates that all power to the door is shut off. If turned past 100, a similar "click" indicates that the heat is set at maximum.

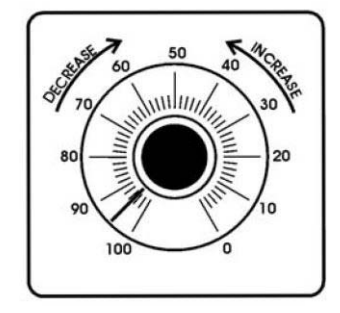

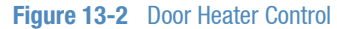

Initially, the units leave the factory with the dial set at 40. If desired, the amount of heat can later be reduced until moisture appears on the door. However, in fluctuating ambient conditions, it is recommended that a minimum of 40% door heat be used.

## **Clean/Adjust Steam Generator**

Depending upon the quality of water used in the humidification system, it may be necessary to clean the humidity steam generator (P/N 1900190) more frequently than once a year.

**Materials Required:** 

6-foot stepladder Flat and Phillips screwdrivers 11/32 Nutdriver or wrench Laboratory disinfectant 9/16 Open end wrench 1/2 Open end wrench Sponge & cleaning materials

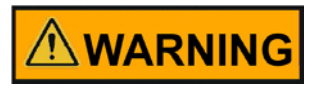

# De-energize all potential sources of energy to this unit and lockout/tagout their controls.

- 1. Remove all contents from the environmental chamber, turn it off, and disconnect from power source.
- 2. Turn off the valve supplying the sterile distilled water.
- 3. From the stepladder, remove the eight screws securing the top of the environmental chamber cabinet.
- 4. When the steam generator has cooled, remove the four thumbscrews and wingnuts (Figure 13-3).

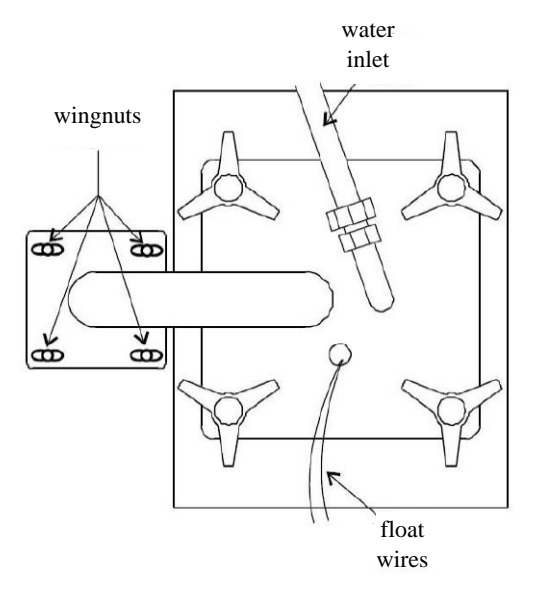

Figure 13-3 Access to Steam Generator

5. Disconnect water inlet from steam generator.

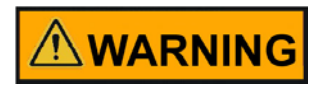

The internal temperature of the steam generator is hot enough to boil water. Make certain, sufficient time is allowed for the unit to completely cool before removing the top.

- 6. Lift the top off the steam generator and set it aside.
- 7. Remove the gasket and inspect for damage or excessive wear. Replace if necessary.
- 8. Loosen the four nuts holding the front cover and remove it. Mark the top of heater location for future reference. Unsnap the two toggle clamps on the heater.
- 9. Remove the can through the top of the steam generator, taking care not to spill water out of the can. Empty the water. Clean the can with a good quality laboratory detergent and disinfectant. Do not use any type of chloride cleaner. A bristle brush may be needed for stubborn rust and scale. Also clean the inside of the steam tube using a test tube brush. Repeat cleaning with soap and water as necessary.
- 10. Reassembe in reverse order being sure to align the heater with the reference mark. Center the can within the housing and the gasket with the can opening.

# CO<sub>2</sub> Controller Calibration

If it should become necessary, calibrate the CO<sub>2</sub> controller.

Start from the standard operating display (setpoint in bottom display, actual CO<sub>2</sub> reading in the upper display).

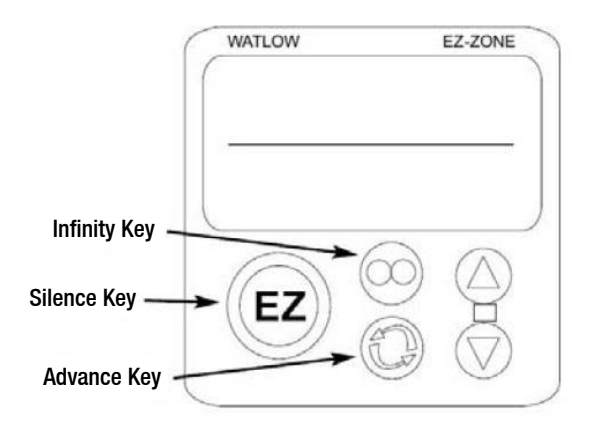

Figure 13-4 Key Locations

## **Change PID Tuning**

The procedure for changing PID tuning values follows.

- 1. Remove software lockout, if not already performed.
- 2. From home screen, press and hold the "UP" and "DOWN" arrow keys until the display reads "Oper" in the lower display and "Ai" in the upper display.
- 3. Press the "DOWN" arrow key until "LOOP" appears in the upper display.
- 4. Press the "ADVANCE" key until "h.Pd" appears in the lower display.
- 5. Press the "UP" and/or "DOWN" arrow keys to set the value in the upper display.
- 6. Press the "ADVANCE" key until "c.Pd" appears in the lower display.
- 7. Press the "UP" and/or "DOWN" arrow keys to set the value in the upper display.
- 8. Press the "ADVANCE" key until "ti" appears in the lower display.
- 9. Press the "UP" and/or "DOWN" arrow keys to set the value in the upper display.
- 10. Press the "ADVANCE" key until "td" appears in the lower display.
- 11. Press the "UP" and/or "DOWN" arrow keys to set the value in the upper display.
- 12. Press the "Infinity" key to return to home screen.
- 13. Return software lockout to its prior settings.

If the above RH PID parameters do not provide the desired control, the RH controller has an Auto Tune feature that can be initiated. Please follow the Watlow PM Control Auto Tune procedure below.

## Watlow PM Control Auto Tune

Prior to performing an RH controller auto tune, heat output 2 in the RH controller should be configured to have a minimum output of 10% due to heater lag in the RH system. Additionally, the cabinet should be running a minimum of 24 hours at the desired temperature control setpoint. This will help ensure the steam generator is at a good operating temperature and the cabinet has reached equilibrium before the auto tune is performed.

See procedure below for setting the minimum output low setting to 10% in the RH controller.

Changing RH Control Output 2 Minimum Output to 10%

- 1. Remove software lockout.
- 2. Go into SET UP menu by holding the up and down arrow keys for 6seconds (lower display reads "Set", upper display "Ai").
- 3. Go to OUTPUT menu by pressing the down arrow key until "OtPt" appears in the upper display.
- 4. Press the ADVANCE key once (lower display reads "OtPt" and upper display "1").
- 5. Press the up arrow key once (lower display reads "OtPt", upper display "2").
- Press the ADVANCE key. The lower display reads "o.Lo". Press the up arrow key until the upper display reads "10".
- 7. Press the INFINITY key several times until the control returns to normal display.

#### NOTE

RH control minimum output value should remain at 10% after performing Auto Tune. This provides tighter RH control for most settings.

#### Auto Tune Procedure

The procedure for changing PID tuning values follows.

- 1. Remove software lockout, if not already performed.
- 2. From home screen, press and hold the up and down arrow keys until the display reads "Oper" in the lower display and "Ai" in the upper display.
- 3. Press the down arrow key until "LOOP" appears in the upper display.
- 4. Press the ADVANCE key until "A.Tun" appears in the lower display.
- 5. Press the up arrow key until "YES" appears in the upper display.
- 6. Press the INFINITY key to return to home screen.

The lower display flashes "TUNE" until Auto Tune has successfully completed.

# **Configuration Record**

| TE       | <b>MPER</b>         | ATURE          | CONFIGUR            | RATIO      | N RECORE            | ) (W/    | <b>ATLO</b> | W PN                | 18)   |
|----------|---------------------|----------------|---------------------|------------|---------------------|----------|-------------|---------------------|-------|
| MODEL    | .S:                 |                | 3911, 391           | 13, 3940,  | 3949                |          |             |                     |       |
| JOB NU   | JMBER:              |                | ,                   |            |                     |          |             |                     |       |
| UNT SE   |                     | BER:           |                     |            |                     |          |             |                     |       |
| CONTR    | OL TYPE:            |                | Temperat            | ture       |                     |          |             |                     |       |
| PREPAR   | RED BY:             |                | GLS                 |            | DATE                | 24-Sep   | -2012       |                     |       |
| Operat   | ions Page:          | (Press "UP     | " and "DN" keys f   | or 3 sec.) |                     |          |             |                     |       |
| Ai:      | Ai                  | 1              | Ai 2                | 2          | § = AC.Pu           | in versi | on 10 1     | firmware            |       |
|          | §(Ain)              |                | §(Ain)              |            |                     |          |             |                     |       |
|          | i.Er                | *              | i.Er                | nSrc       |                     |          |             |                     |       |
|          | i.CA                | @              | i.CA                | @          |                     |          |             |                     |       |
| Lnr:     | Ln                  | r 1            | Lnr                 | 2          |                     |          |             |                     |       |
|          | Su.A                | *              | Su.A                | *          |                     |          |             |                     |       |
|          | oFSt                | @              | oFSt                | @          |                     |          |             |                     |       |
|          | o.u                 | *              | o.u                 | *          |                     |          |             |                     |       |
| Pu:      | Ρι                  | u 1            | Pu                  | 2          |                     |          |             |                     |       |
|          | Su.A                | *              | Su.A                | *          |                     |          |             |                     |       |
|          | oFSt                | @              | oFSt                | @          |                     |          |             |                     |       |
|          | o.u                 | *              | o.u                 | *          |                     |          |             |                     |       |
| dio:     | die                 | o 5            | dio                 | 6          |                     |          |             |                     |       |
|          | di.S                | oFF            | do.6                | oFF        |                     |          |             |                     |       |
|          | Ei.S                | iACt           |                     |            |                     |          |             |                     |       |
| Mon:     | C.MA                | Auto           | C.Pr                | *          | Pu.A                | *        |             |                     |       |
|          | h.Pr                | *              | C.SP                | *          |                     |          |             |                     |       |
| LooP:    | r.En                | no             | Aut                 | no         | h.Pb                | 2.3      |             | td                  | 12    |
|          | C.M                 | AUto           | C.SP                | *          | c.Pb                | 1.3      |             | db                  | 0.0   |
|          | A.tSP               | 90             | id.S                | 23.9       | ti                  | 90       |             | o.SP                | 0.0   |
| ALM:     | AIN                 | vi 1           | AIM                 | 2          | ALM                 | 3        |             | ALN                 | Λ4    |
|          | A.Lo                | -20.0          | A.Lo                | 32.0       | A.Lo                | 32.0     |             | A.Lo                | 32.0  |
|          | A.hi                | 34.0           | A.hi                | 300.0      | A.hi                | 300.0    |             | A.hi                | 300.0 |
|          | <sup>1</sup> (A.St) | *              | <sup>1</sup> (A.St) | *          | <sup>1</sup> (A.St) | *        |             | <sup>1</sup> (A.St) | *     |
| P.StA:   | P Str               | 1              | Ent1                | OFF        | IC                  | 0        |             |                     |       |
| 1.504.   | P.Acr               | nonF           | Ent2                | OFF        |                     |          |             |                     |       |
|          | (P.AtA gro          | oup param      | eters are for Ram   | p/Soak p   | rogramming on       | ly)      |             |                     |       |
| Cature D |                     | <br>"UD" a a d | "DNI" have for C a  |            |                     |          |             |                     |       |
| Setup P  | age: (Press         | UP and         | DN Reys for 6 s     | ec.)       |                     |          |             | 1                   |       |
| AI:      | Ai                  | 1              | 1                   |            | Ai                  | 2        |             | 1 (1 0 1)           |       |
|          | SEn                 | rO.IH          | dEC                 | 0.0        | SEn                 | oFF      |             | <sup>-</sup> (i.CA) | @     |
|          | rt.L                | 3              | - (I.CA)            | @          | FiL                 | 0.5      |             | (Ain)               | *     |
|          | Fil                 | 2.0            | 1 (Ain)             | *          | i.Er                | oFF      |             | - (i.Er)            | *     |
|          | i.Er                | oFF            | <sup>-</sup> (i.Er) | *          | dEC                 | 0        |             |                     |       |
| Lnr:     | Ln                  | r 1            | Lnr                 | 2          | (All other pa       | ramete   | rs at de    | efault valu         | ues)  |
|          | Fn                  | oFF            | Fn                  | oFF        |                     |          |             |                     |       |
| Pu:      | Ρι                  | u 1            | Pu                  | 2          |                     |          |             |                     |       |
|          | Fn                  | oFF            | Fn                  | oFF        |                     |          |             |                     |       |
|          | FiL                 | 0.0            | FiL                 | 0.0        |                     |          |             |                     |       |
| dio:     | die                 | 0 5            | dio                 | 6          |                     |          |             |                     |       |
|          | dir                 | oFF            | dir                 | oFF        |                     |          |             |                     |       |
|          | Fn                  | 0.0            | Fn                  | 0.0        |                     |          |             |                     |       |

| TE       | MPER/                 | <b>ATURE C</b>                                     | CONFIGUE             | <b>ATION</b> |                     | D (WAT        | LOW PN              | /18)     |
|----------|-----------------------|----------------------------------------------------|----------------------|--------------|---------------------|---------------|---------------------|----------|
| MODEL    | .S:                   |                                                    | 3911, 39             | 13, 3940, 3  | 949                 |               |                     | _        |
| JOB NU   | IMBER:                |                                                    |                      |              |                     |               |                     |          |
| UNT SE   | RIAL NUMB             | BER:                                               |                      |              |                     |               |                     |          |
| CONTR    | OL TYPE:              |                                                    | Tempera              | ture         |                     |               |                     |          |
| PREPAR   | RED BY:               |                                                    | GLS                  |              | DATE                | 24-Sep-202    | 12                  |          |
| Operat   | ions Page:            | (Press "UP"                                        | and "DN" keys        | for 3 sec.)  |                     |               |                     |          |
| LooP:    | h.AG                  | Pid                                                | <sup>1</sup> (db)    | 0.0          | L.dE                | no            | SP.hi               | 100.0    |
|          | C.Ag                  | Pid                                                | t.tUn                | no           | rP                  | oFF           | <sup>1</sup> (o.SP) | *        |
|          | C.Cr                  | oFF                                                | <sup>1</sup> (A.tSP) | 90           | L.SP                | -20.0         | <sup>1</sup> (C.M)  | *        |
|          | <sup>1</sup> (h.Pb)   | 2.3                                                | t.Agr                | Cr it        | h.SP                | 60.0          |                     |          |
|          | <sup>1</sup> (c.Pb)   | 1.3                                                | P.dL                 | 0.0          | <sup>1</sup> (C.SP) | *             |                     |          |
|          | <sup>1</sup> (ti)     | 90                                                 | UFA                  | USEr         | <sup>1</sup> (id.S) | 23.9          |                     |          |
|          | <sup>1</sup> (td)     | 12                                                 | FAil                 | LISFr        | SP IO               | -100.0        |                     |          |
| otPt:    | otf                   | 0+1                                                | otP'                 | + 7          |                     | -100.0        | rlo                 | -20.0    |
| 0111.    | Fn                    |                                                    | Fn                   | hFAt         | o.tv                | MA            | r.hi                | 80.0     |
|          | o.tb                  | 30.0                                               | o.Ct                 | Ftb          | Fn                  | rMt           | 0.CA                | @        |
|          | 0.L0                  | 0                                                  | o.tb                 | 5.0          | r.Sr                | Ai            |                     |          |
|          | o.hi                  | 1.00                                               | o.Lo                 | 0            | Fi                  | 1             | otí                 | Pt 4     |
|          |                       |                                                    | o.hi                 | 100          | S.Lo                | 4.00          | Fn                  |          |
|          |                       |                                                    |                      |              | S.hi                | 20.00         | Fi                  | 1        |
| ALM:     | 114                   | A 1                                                |                      | A 1          |                     | NA 1          |                     | A 2      |
| ALI      | A tv                  | Pr.AL                                              | A.Sd                 | hoth         | A.Si                | OFF           | A.tv                |          |
|          | Sr A                  | Δi                                                 | <sup>1</sup> (A.Lo)  | -20.0        | A.dSP               | oFF           | AL!                 | M 3      |
|          | iςΔ                   | 1                                                  | <sup>1</sup> (A.hj)  | 34.0         | <sup>1</sup> (A.dL) | 0             | Δ tv                |          |
|          | 13.A<br>A hu          | <u>-</u>                                           | ΔΙΔ                  |              | <sup>1</sup> (A St) | *             |                     | <u> </u> |
|          | Α.Πγ<br>ΔΙσ           |                                                    |                      |              | (7.30)              |               |                     |          |
|          | А.ц                   |                                                    |                      |              |                     |               | γ                   | UFi      |
| FUn:     | FU                    | n 1                                                | FUn                  | 2            |                     |               |                     |          |
|          | LEV                   | high                                               | LEV                  | high         |                     |               |                     |          |
|          | Fn<br>Fi              | none                                               |                      | none         |                     |               |                     |          |
|          | FI                    | U                                                  |                      | U            |                     |               |                     |          |
| gLbL:    | C_F                   | С                                                  | gSE                  | oFF          | C.LEd               | both          | d.ti                | 0        |
|          | AC.LF                 | 60                                                 | Si.A                 | 5            | ZonE                | oFF           | Usr.S               | nonE     |
| <u> </u> | r.tyP                 | ti                                                 | Si.b                 | 6            | ChAn                | oFF           | Usr.r               | nonE     |
|          | P.tyP                 | StPt                                               | POTI                 | 0            | a.Prs               | 1             |                     |          |
| CoM:     | Ad.S                  | 1                                                  | MAP                  | 1            | nU.S                | yES           |                     |          |
| rtC:     | hoUr                  | @                                                  | Min                  | @            | doW                 | @             |                     |          |
| Factory  | / Page: (Pre          | ss "Infinity"                                      | and "Advance"        | ' keys for 6 | sec.)               |               |                     |          |
| LoC:     | LoC.o                 | 2                                                  | PAS.E                | oFF          | SLoC                | 1\$           |                     |          |
| <u> </u> | LoC.P                 | 3                                                  | rLoC                 | 1\$          |                     |               |                     |          |
| CUSt:    | CU                    | St 1                                               | CUS                  | t 2          | CU                  | St 3          | CUSt 4              | thru 20  |
|          | PAr                   | AC.Pu                                              | PAr                  | AC.SP        | PAr                 | P.ACr         | PAr                 | nonE     |
|          | * Display             | * Displays current controller value (Display only) |                      |              |                     |               |                     |          |
|          | \$ LOC sou            | uld be set at                                      | 5 until factory      | testing and  | l calibration       | is complete   |                     |          |
|          | @ This is             | a calibratic                                       | on factor and w      | ill vary fro | m unit to uni       | t             |                     |          |
|          | <sup>1</sup> Indicate | es parameter                                       | rs added in ver      | sion 11.00   | control firm        | ware. Not pre | esent in ver.       | 10.00    |

|         | HUM                 |                | ONFIGUE              | RATION          | RECORE              | O (WATLO    | N PM8)              |          |
|---------|---------------------|----------------|----------------------|-----------------|---------------------|-------------|---------------------|----------|
| MODE    | LS:                 |                | 3911, 39             | 913, 3940, 39   | 949                 | 1           |                     |          |
| JOB NU  | JMBER:              |                |                      |                 |                     |             |                     |          |
| UNT SE  | ERIAL NU            | MBER:          |                      |                 |                     |             |                     |          |
| CONTR   | ROL TYPE            | :              | Humidit              | У               |                     |             |                     |          |
| PREPA   | RED BY:             |                | GLS                  |                 | DATE                | 24-Sep-2012 |                     |          |
| Opera   | tions Pag           | ge: (Press "UP | " and "DN" ke        | eys for 3 sec.) |                     |             |                     |          |
| Ai:     | Ain                 | *              | i.Er                 | *               | i.CA                | @           |                     |          |
| Lnr:    | Su.A                | *              | oFST                 | @               | o.u                 | *           |                     |          |
| Pu:     | Su.A                | *              | oFST                 | @               | o.u                 | *           |                     |          |
| dio::   |                     | dio 5          | d                    | lio 6           |                     |             |                     |          |
|         | di.S                | oFF            | do.S                 | oFF             |                     |             |                     |          |
|         | Ei.S                | iACt           |                      |                 |                     |             |                     |          |
| Mon:    | C.MA                | Auto           | C.Pr                 | *               | Pu.A                | *           |                     |          |
|         | h.Pr                | *              | C.SP                 | *               |                     |             |                     |          |
| LooP:   | C.M                 | AUto           | C.SP                 | *               | c.Pb                | 3.8 (4)     | db                  | 0.0 (0)  |
|         | A.tSP               | 100            | id.S                 | 75.0 (75)       | ti                  | 51          | o.SP                | 24.0     |
|         | AUt                 | no             | h.Pb                 | 6.0 (6)         | td                  | 8           |                     |          |
| ALM:    | ļ                   | ALM 1          | Α                    | IM 2            |                     | AIM 3       | ALN                 | Λ4       |
|         | A.Lo                | 0.0 (0)        | A.Lo                 | 32.0            | A.Lo                | 32.0        | A.Lo                | 32.0     |
|         | A.hi                | 100.0 (100)    | A.hi                 | 300.0           | A.hi                | 300.0       | A.hi                | 300.0    |
|         | <sup>1</sup> (A.St) | *              | <sup>1</sup> (A.St)  | *               | <sup>1</sup> (A.St) | *           | <sup>1</sup> (A.St) | *        |
| P.StA:  | P Str (             | (1 thru 40)    | Ent1                 | oFF             |                     |             |                     |          |
|         | P.ACr               | nonE           | Ent2                 | oFF             |                     |             |                     |          |
|         | (P.AtA g            | roup parame    | ters are for R       | amp/Soak pro    | ogramming           | only)       |                     |          |
| Setup I | Page: (Pro          | ess "UP" and   | "DN" keys for        | 6 sec.)         |                     |             |                     |          |
| Ai:     | SEn                 | voLt           | r.Lo                 | 0 (0)           | i.Er                | oFF         | <sup>1</sup> (i.Er) | *        |
|         | Unit                | rh             | r.hi                 | 100 (100)       | dEC                 | 0           |                     |          |
|         | S.Lo                | 0.00           | P.EE                 | oFF             | <sup>1</sup> (i.CA) | @           |                     |          |
|         | S.hi                | 5.00           | FiL                  | 2.0             | <sup>1</sup> (Ain)  | *           |                     |          |
| Lnr:    | Fn                  | oFF            | (All othe            | er parameters   | s at default        | values)     |                     |          |
| Pu:     | Fn                  | oFF            | FiL                  | 0.0             |                     |             |                     |          |
| dio:    |                     | dio 5          | d                    | io 6            |                     |             |                     |          |
|         | dir                 | in             | dir                  | otPt            |                     |             |                     |          |
|         | LEv                 | high           | Fn                   | oFF             |                     |             |                     |          |
|         | Fn                  | nonE           |                      |                 |                     |             |                     |          |
|         | Fi                  | 0              |                      |                 |                     |             |                     |          |
| LooP:   | h.AG                | Pid            | <sup>1</sup> (db)    | 1.0 (0)         | L.dE                | no          | SP.hi               | 100.0    |
|         | C.Ag                | Pid            | t.tUn                | no              | rP                  | oFF         | <sup>1</sup> (o.SP) | 24.0     |
|         | C.Cr                | oFF            | <sup>1</sup> (A.tSP) | 100             | L.SP                | 0.0 (0)     | <sup>1</sup> (C.M)  | Auto     |
|         | <sup>1</sup> (h.Pb) | 6.0 (6)        | t.Agr                | Cr it           | h.SP                | 100.0 (100) |                     |          |
|         | <sup>1</sup> (c.Pb) | 3.8 (4)        | P.dL                 | 0.0             | <sup>1</sup> (C.SP) | *           |                     |          |
|         | <sup>1</sup> (ti )  | 51             | UFA                  | 0               | <sup>1</sup> (id.S) | 75.0 (75)   |                     |          |
|         | <sup>1</sup> (td)   | 8              | FAiL                 | USEr            | SP.Lo               | -100.0      |                     |          |
| ot D+ · | . ,                 |                |                      | +D+ 2           | =•                  | otDt 2      | rlo                 | <b>C</b> |
| ULPL.   | En C                |                | En O                 | hFAt            | o tv                | MA          | r hi                | 100      |
|         | o.tb                | 10.0           | o.Ct                 | utb             | Fn                  | rMt         | o.CA                | @        |
|         | o.Lo                | 0              | o.Lo                 | 0               | r.Sr                | Ai          |                     | <u></u>  |
|         | o.hi                | 100            | o.hi                 | 100             | Fi                  | 1           | otP                 | rt 4     |
|         |                     |                |                      |                 | S.Lo                | 4.00        | Fn                  | ALM      |
|         |                     |                |                      |                 | S.hi                | 20.00       | Fi                  | 1        |

| -      | HUMI                                                                                                 | DITY C                             | ON      | FIGUR               | ATION R         | ECC        | DRD (\              | NATLO    | W PM8     | )    |
|--------|----------------------------------------------------------------------------------------------------|------------------------------------|---------|---------------------|-----------------|------------|---------------------|----------|-----------|------|
| MODE   | LS:                                                                                                  |                                    |         | 3911.39             | 13.3940.394     | 9          | 1                   |          |           |      |
| JOB NU | JMBER:                                                                                               |                                    |         | ,                   |                 | -          |                     |          |           |      |
| UNT SE |                                                                                                    | BER:                               |         |                     |                 |            |                     |          |           |      |
| CONTR  | ROL TYPE:                                                                                            |                                    |         | Humidity            | /               |            |                     |          |           |      |
| PREPA  | RED BY:                                                                                              |                                    |         | GLS                 |                 |            | DATE                | 24-Sep-2 | 012       |      |
|        | <br>;                                                                                                |                                    |         |                     | ļ               |            |                     |          |           |      |
| Opera  | tions Page                                                                                           | : (Press "L                        | IP" and | d "DN" key          | ys for 3 sec.)  |            |                     |          |           |      |
| ALM:   | ALN                                                                                                  | И1                                 |         | А                   | LM 1            |            | ALN                 | 11       | ALI       | VI 2 |
|        | A.ty                                                                                                 | Pr.AL                              |         | <sup>1</sup> (A.Lo) | 0.0 (0)         |            | A.dSP               | on       | A.ty      | oFF  |
|        | Sr.A                                                                                                 | Ai                                 |         | <sup>1</sup> (A.hi) | 100.0 (100)     |            | <sup>1</sup> (A.dL) | 0        | ALI       | VI 3 |
|        | A.hy                                                                                                 | 0.3 (0)                            |         | A.LA                | nLAt            |            | <sup>1</sup> (A.St) | *        | A.ty      | oFF  |
|        | A.Lg                                                                                                 | AL C                               |         | A.bl                | oFF             |            |                     |          | ALI       | VI 4 |
|        | A.Sd                                                                                                 | both                               |         | A.Si                | on              |            |                     |          | A.ty      | oFF  |
| FUn:   | FUI                                                                                                  | n 1                                |         | F                   | Un 2            |            |                     |          |           |      |
|        | LEv                                                                                                  | high                               |         | LEv                 | high            |            |                     |          |           |      |
|        | Fn                                                                                                   | SiL                                |         | Fn                  | SiL             |            |                     |          |           |      |
|        | Fi                                                                                                   | 1                                  |         | Fi                  | 1               |            |                     |          |           |      |
| gLbL:  | C_F                                                                                                  | С                                  |         | gSE                 | oFF             |            | C.LEd               | oFF      | d.ti      | 0    |
|        | AC.LF                                                                                                | 60                                 |         | Si.A                | 5               |            | ZonE                | oFF      | Usr.S     | nonE |
|        | r.tyP                                                                                                | ti                                 |         | Si.b                | 6               |            | ChAn                | oFF      | Usr.r     | nonE |
|        | P.tyP                                                                                                | StPt                               |         | Pot i               | 0               |            | d.PrS               | 1        |           |      |
| CoM:   | Ad.S                                                                                                 | 1                                  |         | MAP                 | 1               |            | nU.S                | yES      |           |      |
| rtC:   | hoUr                                                                                                 | @                                  |         | Min                 | @               |            | doW                 | @        |           |      |
| Factor | y Page: (Pr                                                                                          | ess "Infin                         | ity" an | nd "Advan           | ce" keys for 6  | sec.)      |                     |          |           |      |
| LoC:   | LoC.o                                                                                                | 2                                  |         | PAS.E               | oFF             |            | SLoC                | 1\$      |           |      |
|        | LoC.P                                                                                                | 3                                  |         | rLoC                | 1\$             |            |                     |          |           |      |
| CUSt:  | CUS                                                                                                  | JSt 1 CUSt 2 CUSt 3 CUSt 4         |         |                     |                 |            |                     |          |           |      |
|        | PAr                                                                                                  | AC.Pu PAr AC.SP PAr P.ACr PAr nonE |         |                     |                 |            |                     |          |           |      |
|        | * Display                                                                                            | s current                          | contro  | ller value          | e (Display only | <i>y</i> ) |                     |          |           |      |
|        | \$ LOC sou                                                                                           | ld be set a                        | at 5 ur | ntil factor         | y testing and   | calib      | ration is o         | complete |           |      |
|        | @ This is a calibration factor and will vary from unit to unit                                       |                                    |         |                     |                 |            |                     |          |           |      |
|        | () Parame                                                                                            | eter in par                        | enthes  | is are see          | en in version 1 | 11.00      | and later           | firmware | controls. |      |
|        | <sup>1</sup> Indicates parameters added in version 11.00 control firmware. Not present in ver. 10.00 |                                    |         |                     |                 |            |                     |          |           |      |

| MODEL             | .S:                 |                         | 3909, 391               | .1, 3913 (KIT 19   | 900227)             |              |                      |       |
|-------------------|---------------------|-------------------------|-------------------------|--------------------|---------------------|--------------|----------------------|-------|
| JOB NU            | MBER:               |                         |                         |                    |                     |              |                      |       |
| UNI SEI           |                     | EK:                     | <u> </u>                |                    |                     |              |                      |       |
| PREPAR            |                     |                         | GLS                     | 1                  | DATE                | 17-lun-2015  |                      |       |
|                   |                     |                         | 010                     |                    | BAIL                | 17 Juli 2013 |                      |       |
| Progra            | m Page:             |                         |                         |                    |                     |              |                      |       |
| <u> </u>          | See Progr           | amming Sheets           | if required.*           |                    |                     |              |                      |       |
| Operat            | ions Page:          | Press "UP" and          | "DN" keys for 3         | sec.)              |                     |              |                      |       |
| Ai:               | Ain                 | *                       | i.Er                    | *                  | i.CA                | @            |                      |       |
| Lnr:              | Su.A                | *                       | oFST                    | @                  | o.u                 | *            |                      | 1     |
| Pu:               | Su.A                | *                       | oFST                    | Ø                  | o.u                 | *            |                      |       |
| Mon:              | C.MA                | *                       | h.Pr                    | *                  | C.SP                | *            | Pu.A                 | *     |
| LooP:             | C.M                 | Allto                   | C.SP                    | *                  | ti                  | 310          | o.SP                 | 0.0   |
|                   | A.tSP               | 90                      | id.S                    | 5.0                | td                  | 10           |                      | 0.0   |
|                   | AUt                 | no                      | h.Pb                    | 1.5                | db                  | 0.0          |                      |       |
| ALM:              | ŀ                   | ALM 1                   | A                       | LM 2               | /                   | ALM 3        | AL                   | M 4   |
|                   | A.Lo                | -1.0                    | A.Lo                    | 32.0               | A.Lo                | 32.0         | A.Lo                 | 32.0  |
|                   | A.hi                | 21.0                    | A.hi                    | 300.0              | A.hi                | 300.0        | A.hi                 | 300.0 |
|                   | <sup>1</sup> (A.St) | *                       | <sup>1</sup> (A.St)     | *                  | <sup>1</sup> (A.St) | *            | <sup>1</sup> (A.St)  | *     |
| Setup P           | Page: (Press        | "UP" and "DN"           | keys for 6 sec.)        | · · · · ·          |                     |              |                      |       |
| Ai:               | SEn                 | VOLT                    | r.Lo                    | 0 (0)              | i.Er                | oFF          | <sup>1</sup> (i.Er)  | *     |
|                   | Unit                | Pro                     | r.hi                    | 20.0               | dEC                 | 0.0          |                      |       |
|                   | S.Lo                | 0.00                    | P.EE                    | oFF                | <sup>1</sup> (i.CA) | @            |                      |       |
|                   | S.hi                | 1.00                    | FiL                     | 2.0                | <sup>1</sup> (Ain)  | *            |                      |       |
| Lnr:              | Fn                  | OFF                     | (All other              | parameters at      | default values      | )            |                      |       |
| Pu:               | Fn                  | OFF                     | FiL                     | 0.0                |                     | ,            |                      |       |
|                   | h AG                |                         | t tiln                  | 0.0                | rD                  | - 65         | SP hi                | 100.0 |
| LUUP.             | 11.AG               | Pid                     | <sup>1</sup> (A +CD)    | no                 |                     | 0FF          | <sup>1</sup> (c. CD) | 100.0 |
|                   | L.Ag                | OFF                     | (A.LSP)                 | 90                 | L.SP                | 0.0          | (0.SP)               | 0.0   |
|                   | (n.Pb)              | 1.5                     | t.Agr                   | Crit               | h.SP                | 20.0         | (C.IVI)              | AUto  |
|                   | <sup>1</sup> (ti)   | 310                     | UFA                     | USEr               | <sup>1</sup> (C.SP) | *            |                      |       |
|                   | <sup>1</sup> (td)   | 10                      | FAiL                    | oFF                | <sup>1</sup> (id.S) | 5.0          |                      |       |
|                   | <sup>1</sup> (db)   | 0.0                     | L.dE                    | no                 | SP.Lo               | -100.0       |                      |       |
| otPt:             | C                   | otPt 1                  | 01                      | tPt 2              |                     | otPt 3       | S.hi                 | 20.00 |
|                   | Fn                  | hEAt                    | Fn                      | ALM                | o.ty                | MA           | r.Lo                 | 0.0   |
|                   | o.tb                | 10.0                    | Fi                      | 1                  | Fn                  | rMt          | r.hi                 | 20.00 |
|                   | 0.L0                | 0                       |                         |                    | Fi                  | Ai           | 0.CA                 | 0.0   |
|                   | 0.111               | 100                     |                         |                    | S.Lo                | 4.00         |                      |       |
|                   |                     |                         |                         |                    |                     |              |                      |       |
| ALIVI:            | A                   |                         |                         | LM 1               | /                   | ALM 1        | AL                   | M 2   |
|                   | A.ty                | Pr.AL                   | (A.LO)                  | -1.0               | A.dSP               | on           | A.ty                 | OFF   |
|                   | Sr.A                | Ai                      | <sup>-</sup> (A.hi)     | 21                 | (A.dL)              | 0            | AL                   | VI 3  |
|                   | A.hy                | 0.3                     | A.LA                    | nLAt               | 1 (A.St)            | *            | A.ty                 | oFF   |
|                   | A.Lg                | ALO                     | A.bl                    | oFF                |                     |              | AL AL                | M 4   |
|                   | A.Su                | both                    | A.31                    | on                 |                     | -            | A.LY                 | oFF   |
| FUN:              | LEV                 | high                    | Fn                      | SiL                | FI                  | 1            |                      |       |
| gLbL:             | C_F                 | c                       | ZonE                    | oFF                | d.ti                | 0            |                      |       |
|                   | AC.LF               | <u>60</u>               | d PrS                   | oFF<br>1           | UST.S               | nonE         |                      |       |
| CoNA              | Ade                 |                         | MAD                     | 1                  | 031.1               |              |                      |       |
| COIVI:<br>Factory | Au.S                | 1<br>ss "Infinity" and  | "Advance" kev           | s for 6 sec )      | 10.5                | yES          |                      |       |
|                   |                     |                         |                         |                    | rloC                | 1¢           | SLOC                 | 16    |
| LUC.              | 100.0               | 2                       | r AJ.E                  | 0++                |                     | 15           | JLUC                 | 15    |
| CL IC .           | C                   | .USt 1                  | Cl                      | JSt 2              | CUSt                | 3 thru 20    |                      | _     |
| CUSt:             | PΔr                 |                         | PΔr                     |                    | PΔr                 | nor          |                      |       |
| CUSt:             | PAr<br>* Displays   | AC.Pu<br>current contro | PAr<br>ller value (Disp | AC.SP<br>lay only) | PAr                 | nonE         |                      |       |

| MODEL   | LS:                 |                  | 3940, 3949              | )              |                     |                |                     |      |
|---------|---------------------|------------------|-------------------------|----------------|---------------------|----------------|---------------------|------|
| JOB NU  | IMBER:              |                  |                         |                |                     |                |                     |      |
| UNT SE  | RIAL NUMBE          | R:               |                         |                |                     |                |                     |      |
| CONTR   | OL TYPE:            |                  | CO2                     |                |                     |                |                     |      |
| PREPAI  | RED BY:             |                  | GLS/HG                  |                | DATE                | 17-Jun-2015/24 | -Oct-2019           | _    |
| Drogra  | m Dago:             |                  | 1                       |                |                     |                |                     |      |
| riogia  | See Progra          | mming Sheets     | if required.*           |                |                     |                |                     | _    |
| Operat  | ions Page: (F       | Press "UP" and   | "DN" keys for 3 s       | ec.)           |                     |                |                     |      |
|         |                     |                  |                         |                |                     |                |                     |      |
| Ai:     | Ain                 | *                | i.Er                    | *              | i.CA                | @              |                     |      |
| Lnr:    | Su.A                | *                | oFST                    | @              | 0.u                 | *              |                     |      |
| Pu:     | Su.A                | *                | oFST                    | @              | 0.U                 | *              |                     |      |
| Mon:    | C.MA                | *                | h.Pr                    | *              | C.SP                | *              | Pu.A                | *    |
| LooP:   | C.M                 | AUto             | C.SP                    | *              | ti                  | 80             | o.SP                | 0.0  |
|         | A.tSP               | 90               | id.S                    | 5.0            | td                  | 0              |                     |      |
|         | AUt                 | no               | h.Pb                    | 1.5            | db                  | 0.0            |                     |      |
| ALM:    | Al                  | M1               | ALI                     | M 2            |                     | ALM 3          | AL                  | M 4  |
|         | A.Lo                | -1.0             | A.Lo                    | 32.0           | A.Lo                | 32.0           | A.Lo                | 32.0 |
|         | A.hi                | 21.0             | A.hi                    | 300.0          | A.hi                | 300.0          | A.hi                | 300. |
|         | <sup>1</sup> (A.St) | *                | <sup>1</sup> (A.St)     | *              | <sup>1</sup> (A.St) | *              | <sup>1</sup> (A.St) | *    |
| Setup F | Page: (Press        | "UP" and "DN"    | keys for 6 sec.)        |                |                     |                |                     |      |
| Ai:     | SEn                 | VOLT             | rlo                     | 0.0            | i.Fr                | oFF            | <sup>1</sup> (i.Er) | *    |
|         | Unit                | Pro              | r.hi                    | 20.0           | dEC                 | 0.0            |                     |      |
|         | 510                 | 0.00             | P.FF                    | oFF            | <sup>1</sup> (i.CA) | @              |                     |      |
|         | S hi                | 1 00             | Fil                     | 2.0            | <sup>1</sup> (Ain)  | *              |                     |      |
|         | J.III               | 1.00             | FIL (All ath and        | 2.0            |                     |                |                     |      |
| _nr:    | Fn                  | 0FF              | (All other p            | arameters at   | default value       | es)            |                     |      |
| Pu:     | Fn                  | oFF              | FiL                     | 0.0            |                     |                |                     |      |
| LooP:   | h.AG                | Pid              | t.tUn                   | no             | rP                  | oFF            | SP.hi               | 100. |
|         | C.Ag                | oFF              | <sup>1</sup> (A.tSP)    | 90             | L.SP                | 0.0            | <sup>1</sup> (o.SP) | 0.0  |
|         | <sup>1</sup> (h.Pb) | 1.0              | t.Agr                   | Cr it          | h.SP                | 20.0           | <sup>1</sup> (C.M)  | AUt  |
|         | <sup>1</sup> (ti)   | 80               | UFA                     | USEr           | <sup>1</sup> (C.SP) | *              |                     |      |
|         | <sup>1</sup> (td)   | 0                | FAiL                    | oFF            | <sup>1</sup> (id.S) | 5.0            |                     |      |
|         | <sup>1</sup> (db)   | 0.0              | LdF                     | no             | SPLO                | -100.0         |                     |      |
| .+D+.   |                     | D+ 1             |                         |                |                     | ++D+ 2         | C hi                | 20.0 |
| DIPI:   | En                  | hEAt             | Fn                      |                | o.tv                | OLPE 3         | 5.111<br>r.10       | 20.0 |
|         | o.tb                | 10.0             | Fi                      | 1              | Fn                  | rMt            | r.hi                | 20.0 |
|         | o.Lo                | 0                |                         |                | r.Sr                | Ai             | o.CA                | 0.0  |
|         | o.hi                | 100              |                         |                | Fi                  | 1              |                     |      |
|         |                     |                  |                         |                | S.Lo                | 4.00           |                     |      |
| ALM:    | AI                  | M1               | AL                      | M 1            |                     | ALM 1          | AL                  | M 2  |
|         | A.ty                | Pr.AL            | 1 (A.Lo)                | -1.0           | A.dSP               | on             | A.ty                | oFF  |
|         | Sr.A                | Ai               | <sup>1</sup> (A.hi)     | 21             | <sup>1</sup> (A.dL) | 0              | AL                  | M 3  |
|         | A.hv                | 0.3              | ALA                     | nLAt           | <sup>1</sup> (A.St) | *              | A.tv                | oFF  |
|         | A.Lg                | ALo              | A.bl                    | oFF            | ,,                  |                | Al                  | M 4  |
|         | A.Sd                | both             | A.Si                    | on             |                     |                | A.ty                | oFF  |
| FUn:    | LEv                 | high             | Fn                      | SiL            | Fi                  | 1              |                     |      |
| ı pi .  | C F                 |                  | ZonF                    | OFF            | d ti                | 0              |                     | -    |
|         | AC.LF               | 60               | ChAn                    | oFF            | Usr.S               | nonF           |                     |      |
|         | C.LEd               | oFF              | d.PrS                   | 1              | Usr.r               | nonE           |                     |      |
| CoM:    | Ad S                | 1                | MAP                     | 1              | nU.S                | vES            |                     |      |
| Factory | v Page: (Pres       | s "Infinitv" and | "Advance" kevs          | for 6 sec.)    | 1.0.0               | ,              |                     |      |
|         |                     |                  |                         |                | rloC                | 1¢             | SI 60               | 16   |
|         | 100.0               | ۷.               | PAS.E                   | UFF            | TLOC                | 13             | SLUC                | 15   |
| CUSt:   | CL                  | JSt 1            | CU                      | St 2           | CU                  | St 3 thru 20   |                     |      |
|         | * Displays          | AC.PU            | PAr<br>llervalue (Dicel | AC.SP          | PAr                 | nonE           |                     |      |
|         | \$ LOC sould        | d be set at 5 ur | ntil factory testir     | ng and calibra | tion is compl       | ete            |                     |      |
|         |                     |                  |                         |                |                     |                |                     | _    |

# **Honeywell Truline Configuration Record**

## HONEYWELL TRULINE CONFIGURATION RECORD

SHT 1 OF 4

| CUSTOMER:      |       |   |   |  |
|----------------|-------|---|---|--|
| JOB NUMBER:    |       |   |   |  |
| UNIT SERIAL #: |       |   |   |  |
| CONTROL TYPE:  |       |   |   |  |
| PREPARED BY:   | DATE: | 1 | 1 |  |
| COMPLETED BY:  | DATE: | 1 | 1 |  |

| GROUP         | FUNCTION     | VALUE OR  |
|---------------|--------------|-----------|
| PROMPT        | PROMPT       | SELECTION |
| TUNING1       | PROP BD or   |           |
|               | GAIN         | a         |
|               | RATE MIN     |           |
|               | RSET MIN or  |           |
|               | RESET RPM or |           |
|               | MAN RSET     |           |
|               | CYCSEC       |           |
|               | PROP BD2 or  |           |
|               | GAIN2        |           |
|               | RATE2MIN     |           |
|               | RSET2MIN or  |           |
|               | RSET2RPM     |           |
| -             | CYC2SEC      |           |
|               |              | C         |
| TUNING2       | PROP BD or   |           |
| 1012333335373 | GAIN         |           |
|               | RATE MIN     |           |
|               | RSET MIN or  |           |
|               | RSET PRM or  |           |
|               | MAN RSET     |           |
|               | CYCSEC       |           |
|               | PROP BD2 or  |           |
|               | GAIN2        |           |
|               | RATE2MIN     |           |
|               | RSET2MIN or  |           |
|               | RSET2RPM     |           |
|               | CYC2SEC      | -         |
|               |              |           |
| SP RAMP1      | SP RAMP      |           |
|               | TIME MIN     |           |
|               | FINAL SP     |           |
|               | SP RATE      |           |
|               | EU/HR UP     |           |
|               | EU/HR DN     |           |
|               | SP PROG      |           |
|               | di Thiêu     |           |
| SP RAMP2      | SP RAMP      |           |
| Of Real 2     | TIME MIN     | -         |
|               | FINAL SP     | -         |
|               | SPRATE       | -         |
|               | ELI/HR LIP   |           |
|               | EU/HR DN     |           |
|               | SP PROG      | -         |
|               | SF FROG      |           |
|               |              |           |
|               |              | -         |
|               |              |           |
|               |              |           |
|               |              |           |
|               |              |           |

| GROUP<br>PROMPT | FUNCTION<br>PROMPT | VALUE OR<br>SELECTION |
|-----------------|--------------------|-----------------------|
| CHART           | CHRTSPD            | 7 DAY                 |
| 12.56.00000000  | HOUR/REV           | 6. 1. Topor           |
|                 | TIME DIV           | 21                    |
|                 | MINOR DIV          | FOUR                  |
|                 | CONTINUE           | NO                    |
|                 | CHART NAME         | 2 2 2 2 2 C           |
|                 | HEADER             | YES                   |
|                 | REMSW              | NONE                  |
|                 | WAKEMIN            | 6376.577              |
|                 | WAKE HR            |                       |
|                 | WAKE DAY           |                       |
|                 | WAKE MON           |                       |
| TIME            | MINUTES            | (CUPRENT)             |
| T INC           | HOURS              | (CURRENT)             |
|                 | DAV                | (CURRENT)             |
|                 | MONTH              | (CURRENT)             |
|                 | VEAD               | (CURRENT)             |
|                 | TEAK               | (CURRENT)             |
|                 | DAT                | (CORRENT)             |
| PEN1            | PEN1               | ENABLE                |
| 8.508/2P)       | PEN1IN             | INPUT 1               |
|                 | CHART1HI           | 80                    |
|                 | CHART1LO           | -20                   |
|                 | PEN1ON             |                       |
|                 | PEN10FF            | 1                     |
|                 | MAJORDIV           | 10                    |
|                 | MINORDIV           | 10                    |
|                 | RNG1TAG            | TEMP                  |
|                 |                    |                       |
| PEN2            | PEN2               | ENABLE                |
|                 | PEN2IN             | INPUT 2               |
|                 | CHART2HI           | 100                   |
|                 | CHART2LO           | 0                     |
|                 | PEN2ON             |                       |
|                 | PEN2OFF            |                       |
|                 | MAJORDIV           | 10                    |
|                 | MINORDIV           | 10                    |
|                 | RING2TAG           | % RH                  |
| PEN3            | PEN3               | DISABLE               |
| 1 6110          | PEN3IN             |                       |
|                 | CHARTSHI           |                       |
|                 | CHARTSLO           |                       |
|                 | DENISON            |                       |
|                 | PENSON             |                       |
|                 | FENJOFF            |                       |
|                 | MINORDIV           |                       |
|                 | DINGATAO           |                       |
|                 | DOMES STATS        |                       |

| HONEYWELL TRULINE CONFIGURATION RECORD |
|----------------------------------------|
|----------------------------------------|

| GROUP  | FUNCTION  | VALUE OR  |
|--------|-----------|-----------|
| PROMPT | PROMPT    | SELECTION |
| PEN4   | PEN4      | DISABLE   |
|        | PEN4IN    |           |
|        | CHART4HI  |           |
|        | CHART4LO  |           |
|        | PEN4ON    |           |
|        | PEN4OFF   |           |
|        | MAJORDIV  |           |
|        | MINORDIV  |           |
|        | RNG4TAG   |           |
| IN DUT | DEOLUNI   |           |
| INPUT1 | DECIMAL   | XXX.X     |
|        | UNITS     | DEGC      |
|        | ENGUNITS  | 100.07    |
|        | INTIYPE   | 100 PT    |
|        | XMITTER   |           |
|        |           | 482.2     |
|        | INILO     | -184.4    |
|        | CUTOFF    |           |
|        |           |           |
|        | FILTER1   | 2         |
|        | BURNOUT   | UP        |
| INDUTO | DECIMAL   |           |
| INPUTZ | DECIMAL   | XXXX      |
|        | UNITS     | EU        |
|        | ENGUNITS  | KH        |
|        | INZITED   | U-D V     |
|        | AMILIER   | LINEAR    |
|        | INZHI     | 100       |
|        | INZLO     | 0         |
|        | CUTOFF2   |           |
|        | INPTCOMP  |           |
|        | FILTER2   | 2         |
|        | BURNOUT   | UP        |
| INDUT2 | DECIMAL   |           |
| INPUT3 | LINITS    |           |
|        | ENCLINITS |           |
|        | INSTYDE   |           |
|        | YMITTER   |           |
|        | INSHI     |           |
|        | INSLO     |           |
|        | CUTOFE?   |           |
|        | INPTCOMP  |           |
|        | EIL TER3  |           |
|        | BURNOUT   |           |
|        | Johnoor   |           |
|        |           |           |
|        |           |           |
|        |           |           |
|        |           |           |
|        |           |           |
|        |           |           |
|        |           |           |
|        |           |           |

| GROUP<br>PROMPT         FUNCTION<br>PROMPT         VALUE OR<br>SELECTION           INPUT4         DECIMAL<br>UNITS         UNITS           ENGUNITS         INATYPE         XMITTER           IN410         IN410         IN410           IN410         IN410         IN410           IN410         IN410         IN410           IN410         IN410         IN410           IN410         IN410         IN410           IN410         IN410         IN410           IN410         IN410         IN410           INPTCOMP         FILTER4         BURNOUT           TOTAL1         (Value)         RESETTOT           TOTAL1         TOTALEU         RATE           SCALER         RESETABLE         INTAL2           TOTAL2         TOTAL2         TOTAL2           TOTAL2         TOTAL2         INTAL2           RATE         SCALER         SCALER           RATE         SCALER         SCALER           RATE         SCALER         INTAL2           TOTAL2         TOTAL2         INTAL2           RATE         SCALER         INTATE           SP DOURC         RATE         INTATE           SP D                                                                                                    |           |           | SHT 2 OF 4 |
|----------------------------------------------------------------------------------------------------|-----------|-----------|------------|
| PROMPT         SELECTION           INPUT4         DECIMAL<br>UNITS         UNITS           ENGUNITS         INATYPE         INATYPE           XMITTER         INATH         INATO           IN4HI         INALO         INATO           CUTOFF4         INPTCOMP         INPTCOMP           FILTER4         BURNOUT         INPTCOMP           TOTAL1         CONTAL1         INTOTAL1           TOTAL1         TOTALEU         RESETTOT           RATE         SCALER         RESTABLE           TOTAL2         TOTAL2         INTOTAL2           TOTAL2         TOTAL2         INTOTAL2           TOTAL2         TOTAL2         INTOTAL2           RESETABLE         INTOTAL2         INTOTAL2           TOTAL2         TOTAL2         INTOTAL2           RATE         SCALER         INTOTAL2           RATE         SCALER         INTOTAL2           RATE         SCALER         INTOTAL2           RATE         SCALER         INTOTAL2           RATE         SOURC         INTOTAL2           POWER UP         SP HILIM         INTOTAL2           SP FILEN         SP LOLIM         INTOTACK                                                                                                    | GROUP     | FUNCTION  | VALUE OR   |
| INPUT4         DECIMAL           UNITS         ENGUNITS           INATYPE         XMITTER           IN4HI         IN4LO           CUTOFF4         INPTCOMP           FILTER4         BURNOUT           TOTAL1         (Value)           RESETTOT         TOTAL1           TOTAL1         TOTALEU           RATE         SCALER           SCALER         RSETABLE           TOTAL2         (Value)           RATE         SCALER           SCALER         RSETTOT           TOTAL2         TOTALEU           RATE         SCALER           SCALER         RSETABLE           TOTALU         PID SETS           SW VALUE         SP SOURC           RATIO         BIAS           SP TRACK         POWER UP           SP HILIM         SP LOLIM           ACTION         OUT HUILIM           OUT LOLIM         DROPOFF           DEADBAND         OUT HYST           FAILSAFE         REM SW           MAN KEY         PB orgAIN           MINORRPM         CONT1ALG           OUT HALG         4.20 RNG           SHEDMODE         SHEDM                                                                                                    | PROMPT    | PROMPT    | SELECTION  |
| UNITS<br>ENGUNITS<br>IN4TYPE<br>XMITTER<br>IN4LO<br>CUTOFF4<br>INPTCOMP<br>FILTER4<br>BURNOUT<br>TOTAL1<br>(Value)<br>RESETTOT<br>TOTAL1<br>TOTAL2<br>TOTAL2<br>(Value)<br>RATE<br>SCALER<br>RSETABLE<br>TOTAL2<br>(Value)<br>RSETTOT<br>TOTAL2<br>(Value)<br>RSETTOT<br>TOTAL2<br>TOTAL2<br>TOTAL2<br>TOTAL2<br>DITAL2<br>CONTROL1<br>PID SETS<br>SW VALUE<br>SP SOURC<br>RATE<br>SCALER<br>RSETABLE<br>CONTROL1<br>PID SETS<br>SW VALUE<br>SP SOURC<br>RATIO<br>BIAS<br>SP TRACK<br>POWER UP<br>SP HILIM<br>SP HOLIM<br>ACTION<br>OUT HILIM<br>OUT LOLIM<br>DROPOFF<br>DEADBAND<br>OUT HIST<br>FAILSAFE<br>REM SW<br>MAN KEY<br>PB orgaIN<br>MINORPM<br>CONTIALG<br>OUT 1ALG<br>OUT 1ALG                                                                                                    | INPUT4    | DECIMAL   |            |
| ENGUNITS<br>INATYPE<br>XMITTER<br>INAHI<br>INAHI<br>INAHI<br>INAHI<br>INATO<br>CUTOFF4<br>INPTCOMP<br>FILTER4<br>BURNOUT<br>TOTAL1<br>(Value)<br>RESETTOT<br>TOTALEU<br>RATE<br>SCALER<br>RSETABLE<br>TOTAL2<br>(Value)<br>RESETTOT<br>TOTAL2<br>TOTAL2<br>TOTAL2<br>TOTAL2<br>NATE<br>SCALER<br>RSETABLE<br>CONTROL1<br>PID SETS<br>SW VALUE<br>SP SOURC<br>RATIO<br>SP SOURC<br>RATIO<br>BIAS<br>SP TRACK<br>POWER UP<br>SP HILIM<br>SP HILIM<br>SP LOLIM<br>ACTION<br>OUT HILIM<br>OUT LOLIM<br>DROPOFF<br>DEADBAND<br>OUT HYST<br>FAILSAFE<br>REM SW<br>MAN KEY<br>PBorGAIN<br>MINORPM<br>CONTALG<br>OUT1ALG<br>OUT1ALC<br>OUT1ALC<br>OUT1ALC<br>OUT |           | UNITS     |            |
| IN4TYPE           XMITTER           IN4HI           IN4L0           CUTOFF4           INPTCOMP           FILTER4           BURNOUT           TOTAL1           (Value)           RESETTOT           TOTAL1           TOTAL1           RESETTOT           TOTAL2           RATE           SCALER           RSETTOT           TOTAL2           Value)           RESETTOT           TOTAL2           RSETTOT           TOTAL2           TOTAL2           TOTAL2           RSETABLE           SCALER           RATE           SCALER           RATE           SCALER           RATE           SCALER           RATE           SCALER           RATE           SCALER           RATE           SCALER           RATE           SCALER           RATE           SCALER           RATE           SP TRACK           POWER UP           SP                                                                                                    |           | ENGUNITS  |            |
| XMITTER<br>IN4HI<br>IN4LO<br>CUTOFF4<br>INPTCOMP<br>FILTER4<br>BURNOUT<br>TOTAL1<br>(Value)<br>RESETTOT<br>TOTAL1<br>TOTALEU<br>RATE<br>SCALER<br>RSETABLE<br>TOTAL2<br>(Value)<br>RSETTOT<br>TOTAL2<br>(Value)<br>RSETTOT<br>TOTAL2<br>TOTALEU<br>RATE<br>SCALER<br>RSETABLE<br>CONTROL1<br>PID SETS<br>SW VALUE<br>SP SOURC<br>RATIO<br>BIAS<br>SP TRACK<br>POWER UP<br>SP HILIM<br>SP LOLIM<br>ACTION<br>OUT HILIM<br>OUT HILIM<br>OUT HILIM<br>OUT HILIM<br>OUT HILIM<br>OUT HILIM<br>OUT HILIM<br>OUT HILIM<br>OUT HILIM<br>OUT HILIM<br>OUT HILIM<br>OUT HILIM<br>OUT HILIM<br>OUT HILIM<br>CONTROL<br>RATE<br>REACK<br>POWER UP<br>SP HILIM<br>SP LOLIM<br>ACTION<br>OUT HILIM<br>OUT HILIM<br>OUT                                                                   |           | IN4TYPE   |            |
| IN4HI         IN4LO           INPTCOMP         INPTCOMP           FILTER4         BURNOUT           TOTAL1         (Value)           RESETTOT         TOTAL1           TOTAL1         TOTAL1           TOTAL1         TOTAL1           TOTAL1         TOTAL1           TOTAL1         TOTAL1           TOTAL2         RATE           SCALER         SCALER           RSETTOT         TOTAL2           TOTAL2         TOTAL2           RATE         SCALER           RSETTOT         TOTAL2           TOTALEU         RATE           SCALER         RESETME           RATE         SCALER           RATE         SCALER           RATE         SCALER           RATE         SCALER           RATE         SCALER           RATE         SCALER           RATE         SCALER           RESETABLE         SCALER           RATE         SCALER           SP SOURC         RATIO           BIAS         SP SP TRACK           POWER UP         SP TRACK           POWER UP         SP TRACK           POWER UP<                                                                                                    |           | XMITTER   |            |
| IN4L0<br>CUTOFF4<br>INPTCOMP<br>FILTER4<br>BURNOUT<br>TOTAL1<br>(Value)<br>RESETTOT<br>TOTAL1<br>TOTALEU<br>RATE<br>SCALER<br>RSETABLE<br>TOTAL2<br>(Value)<br>RSETTOT<br>TOTAL2<br>TOTAL2<br>TOTAL2U<br>RATE<br>SCALER<br>RSETTOT<br>TOTAL2<br>TOTALEU<br>RATE<br>SCALER<br>RSETABLE<br>CONTROL1<br>PID SETS<br>SW VALUE<br>SP SOURC<br>RATIO<br>BIAS<br>SP TRACK<br>POWER UP<br>SP HILIM<br>SP LOLIM<br>ACTION<br>OUT HILIM<br>OUT LOLIM<br>DROPOFF<br>DEADBAND<br>OUT HYST<br>FAILSAFE<br>REM SW<br>MAN KEY<br>PBorGAIN<br>MINORPM<br>CONTIALG<br>OUTIALG<br>OUTIALC<br>OUTIALC<br>OUTIALC     |           | IN4HI     |            |
| CUTOFF4 INPTCOMP FILTER4 BURNOUT  TOTAL1  (Value)  RESETTOT TOTAL1 TOTALEU RATE SCALER RSETABLE  TOTAL2  (Value)  RSETTOT TOTAL2  (Value)  RSETTOT TOTAL2  TOTAL2  TOTALU RATE SCALER RSETABLE  CONTROL1  PID SETS SW VALUE SP SOURC RATIO BIAS SP TRACK POWER UP SP HILIM SP LOLIM ACTION OUT HILIM OUT LOLIM DROPOFF DEADBAND OUT HILIM OUT LOLIM DROPOFF DEADBAND OUT HILIM OUT LOLIM DROPOFF F DEADBAND OUT HILIM CONTAL RATE REM SW MAN KEY PBorGAIN MINARPM CONTIALG OUTIALG OUT                                                                                                    |           | IN4LO     |            |
| INPTCOMP<br>FILTER4<br>BURNOUT<br>FILTER4<br>BURNOUT<br>TOTAL1<br>(Value)<br>RESETTOT<br>TOTAL1<br>TOTALEU<br>RATE<br>SCALER<br>RSETABLE<br>TOTAL2<br>(Value)<br>RSETTOT<br>TOTAL2<br>TOTAL2<br>TOTALEU<br>RATE<br>SCALER<br>RSETABLE<br>CONTROL1<br>PID SETS<br>SW VALUE<br>SP SOURC<br>RATIO<br>BIAS<br>SP TRACK<br>POWER UP<br>SP HILIM<br>SP LOLIM<br>ACTION<br>OUT HILIM<br>OUT LOLIM<br>DROPOFF<br>DEADBAND<br>OUT HYST<br>FAILSAFE<br>REM SW<br>MAN KEY<br>PBorGAIN<br>MINorRPM<br>CONTALG<br>4-20 RNG<br>SHEDMODE                                                                                                    |           | CUTOFF4   |            |
| FILTER4<br>BURNOUT<br>TOTAL1<br>(Value)<br>RESETTOT<br>TOTAL1<br>TOTALEU<br>RATE<br>SCALER<br>RSETABLE<br>TOTAL2<br>(Value)<br>RSETTOT<br>TOTAL2<br>TOTAL2<br>TOTALEU<br>RATE<br>SCALER<br>RSETABLE<br>CONTROL1<br>PID SETS<br>SW VALUE<br>SP SOURC<br>RATIO<br>BIAS<br>SP TRACK<br>POWER UP<br>SP HILIM<br>SP LOLIM<br>ACTION<br>OUT HILIM<br>OUT LOLIM<br>DROPOFF<br>DEADBAND<br>OUT HILIM<br>OUT LOLIM<br>DROPOFF<br>DEADBAND<br>OUT HYST<br>FALSAFE<br>REM SW<br>MAN KEY<br>PBorGAIN<br>MINORPM<br>CONTIALG<br>OUTIALG<br>OUTIALG<br>OUTIALG<br>OUTIALG<br>OUTIALG<br>OUTIALG<br>A-20 RNG<br>SHEDMODE                                                                                                    |           | INPTCOMP  |            |
| BURNOUT         TOTAL1         RESETTOT         TOTAL1         TOTALEU         RATE         SCALER         RSETABLE         TOTAL2         (Value)         RATE         SCALER         RSETABLE         TOTAL2         (Value)         RESETTOT         TOTAL2         TOTALEU         RATE         SCALER         RATE         SCALER         RATE         SCALER         RATE         SCALER         RATE         SCALER         RATE         SCALER         RATE         SCALER         RATE         SP SOURC         RATIO         BIAS         SP FRACK         POWER UP         SP HILIM         SP LOLIM         ACTION         QUT HILIM         OUT LOLIM         DROPOFF         DEADBAND         OUT HYST         FAILSAFE         REM SW         MAN KEY                                                                                                    |           | FILTER4   |            |
| TOTAL1       (Value)         RESETTOT       TOTAL1         TOTALEU       RATE         SCALER       RSETABLE         TOTAL2       (Value)         RSETABLE       RSETTOT         TOTAL2       (Value)         RSETTOT       TOTAL2         RSETTOT       TOTAL2         RATE       SCALER         RATE       SCALER         RATE       SCALER         RSETABLE       RSETABLE         CONTROL1       PID SETS         SW VALUE       SP SOURC         RATIO       BIAS         SP TRACK       POWER UP         SP HILIM       SP LOLIM         ACTION       OUT HUIM         OUT LOLIM       DROPOFF         DEADBAND       OUT HYST         FAILSAFE       REM SW         MAN KEY       PBorGAIN         MINorRPM       CONT1ALG         OUT1ALG       G         A-20 RNG       SHEDMODE                                                                                                    |           | BURNOUT   |            |
| TOTAL1       (Value)         RESETTOT       TOTAL1         TOTALEU       RATE         SCALER       RESETABLE         TOTAL2       (Value)         RSETABLE       RSETTOT         TOTAL2       (Value)         RSETTOT       TOTAL2         TOTAL2       TOTAL2         ROTAL2       RSETTOT         RATE       SCALER         SCALER       RETOT         RATE       SCALER         RATE       SCALER         RATE       SPOURC         RATIO       SP SOURC         RATIO       SP FULL         BIAS       SP TRACK         POWER UP <td< th=""><th></th><th></th><th></th></td<>                                                                                                    |           |           |            |
| RESETTOT         TOTAL1         TOTALEU         RATE         SCALER         RSETABLE         TOTAL2         (Value)         RSETTOT         TOTAL2         TOTAL2         TOTAL2         TOTALEU         RATE         SCALER         RATE         SCALER         RESETABLE         CONTROL1         PID SETS         SW VALUE         SP SOURC         RATIO         BIAS         SP TRACK         POWER UP         SP HILIM         SP LOLIM         ACTION         OUT HILIM         OUT LOLIM         DROPOFF         DEADBAND         OUT HYST         FAILSAFE         REM SW         MAN KEY         PBOGAIN         MINORPM         CONTIALG         OUT1ALG         A-20 RNG         SHEDMODE                                                                                                    | TOTAL1    | (Value)   | -          |
| TOTAL1<br>TOTALEU<br>RATE<br>SCALER<br>RSETABLE<br>TOTAL2<br>TOTAL2<br>TOTAL2<br>TOTAL2<br>TOTAL2U<br>RATE<br>SCALER<br>RSETABLE<br>CONTROL1<br>PID SETS<br>SW VALUE<br>SP SOURC<br>RATIO<br>BIAS<br>SP TRACK<br>POWER UP<br>SP HILIM<br>SP LOLIM<br>ACTION<br>OUT HILIM<br>OUT LOLIM<br>DROPOFF<br>DEADBAND<br>OUT HYST<br>FAILSAFE<br>REM SW<br>MAN KEY<br>PBOGAIN<br>MINORPM<br>CONTIALG<br>OUT1ALG<br>OUT1ALC<br>OUT1ALC<br>OUT1A   |           | RESETTOT  |            |
| TOTALEU RATE SCALER RSETABLE  TOTAL2 (Value) RSETTOT TOTAL2 TOTALEU RATE SCALER RSETABLE  CONTROL1 PID SETS SW VALUE SP SOURC RATIO BIAS SP TRACK POWER UP SP HILIM SP LOLIM ACTION OUT HILIM OUT LOLIM DROPOFF DEADBAND OUT HYST FAILSAFE REM SW MAN KEY PBorGAIN MINORPM CONTIALG OUT1ALG 4-20 RNG SHEDMODE                                                                                                    |           | TOTAL1    |            |
| RATE         SCALER         RSETABLE         TOTAL2         (Value)         RSETTOT         TOTAL2         TOTAL2         TOTAL2         TOTALEU         RATE         SCALER         RSETABLE         CONTROL1         PID SETS         SW VALUE         SP SOURC         RATIO         BIAS         SP TRACK         POWER UP         SP LOLIM         ACTION         OUT HILIM         OUT LOLIM         DROPOFF         DEADBAND         OUT HYST         FAILSAFE         REM SW         MAN KEY         PBorGAIN         MINorRPM         CONTIALG         OUT1ALG         4-20 RNG         SHEDMODE                                                                                                    |           | TOTALEU   |            |
| SCALER         RSETABLE         TOTAL2         (Value)         RSETTOT         TOTAL2         TOTAL2         TOTALEU         RATE         SCALER         RSETABLE         CONTROL1         PID SETS         SW VALUE         SP SOURC         RATIO         BIAS         SP TRACK         POWER UP         SP HILIM         SP LOLIM         ACTION         OUT HILIM         OUT HILIM         OUT HILIM         POPOFF         DEADBAND         OUT HYST         FAILSAFE         REM SW         MAN KEY         PBORGAIN         MINorRPM         CONTIALG         OUT1ALG         4-20 RNG                                                                                                    |           | RATE      |            |
| RSETABLE         TOTAL2         (Value)         RSETTOT         TOTAL2         TOTALEU         RATE         SCALER         RSETABLE         CONTROL1         PID SETS         SW VALUE         SP SOURC         RATIO         BIAS         SP TRACK         POWER UP         SP HILIM         SP LOLIM         ACTION         OUT HUIM         DROPOFF         DEADBAND         OUT HYST         FAILSAFE         REM SW         MINorRPM         CONTIALG         OUT HALG         A-20 RNG         SHEDMODE                                                                                                    |           | SCALER    |            |
| TOTAL2       (Value)         RSETTOT       TOTAL2         TOTALEU       RATE         SCALER       SCALER         RSETABLE       RSETABLE         CONTROL1       PID SETS         SW VALUE       SP SOURC         RATIO       BIAS         SP TRACK       POWER UP         SP HILIM       SP LOLIM         ACTION       OUT HUIM         OUT LOLIM       DROPOFF         DEADBAND       OUT HYST         FAILSAFE       REM SW         MINorRPM       CONTIALG         OUT 1ALG       4-20 RNG         SHEDMODE       SHEDMODE                                                                                                    |           | RSETABLE  |            |
| Iteration       Iteration         RSETTOT       Iteration         TOTAL2       Iteration         TOTAL2       Iteration         TOTALEU       RATE         SCALER       RETABLE         CONTROL1       PID SETS         SW VALUE       SP SOURC         RATIO       BIAS         SP TRACK       POWER UP         SP HILIM       SP LOLIM         ACTION       OUT HILIM         OUT LOLIM       DROPOFF         DEADBAND       OUT HYST         FAILSAFE       REM SW         MAN KEY       PBorGAIN         MINorRPM       CONT1ALG         OUT 1ALG       4-20 RNG         SHEDMODE       SHEDMODE                                                                                                    | TOTAL     | (Value)   |            |
| RSETTOT         TOTAL2         TOTALEU         RATE         SCALER         RSETABLE         ONTROL1         PID SETS         SW VALUE         SP SOURC         RATIO         BIAS         SP TRACK         POWER UP         SP HILIM         SP LOLIM         ACTION         OUT HILIM         DUT LOLIM         DROPOFF         DEADBAND         OUT HYST         FAILSAFE         REM SW         MAN KEY         PBorGAIN         MINorRPM         CONT1ALG         OUT 1ALG         4-20 RNG         SHEDMODE                                                                                                    | TOTALZ    | (value)   |            |
| IOTAL2         TOTALEU         RATE         SCALER         RSETABLE         ONTROL1         PID SETS         SW VALUE         SP SOURC         RATIO         BIAS         SP TRACK         POWER UP         SP HILIM         SP LOLIM         ACTION         OUT HILIM         DUT LOLIM         DROPOFF         DEADBAND         OUT HYST         FAILSAFE         REM SW         MAN KEY         PBorGAIN         MINorRPM         CONTIALG         OUT IALG         4-20 RNG         SHEDMODE                                                                                                    |           | RSEITUT   |            |
| IOTALEU         RATE         SCALER         RSETABLE         OUTROL1         PID SETS         SW VALUE         SP SOURC         RATIO         BIAS         SP TRACK         POWER UP         SP HILIM         SP LOLIM         ACTION         OUT HILIM         DUT LOLIM         DROPOFF         DEADBAND         OUT HYST         FAILSAFE         REM SW         MAN KEY         PBorGAIN         MINorRPM         CONT1ALG         OUT 1ALG         4-20 RNG         SHEDMODE                                                                                                    |           | TOTALZ    |            |
| CONTROL1 PID SETS SW VALUE SP SOURC RATIO BIAS SP TRACK POWER UP SP HILIM SP LOLIM ACTION OUT HILIM OUT LOLIM DROPOFF DEADBAND OUT HYST FAILSAFE REM SW MAN KEY PBorGAIN MINorRPM CONT1ALG OUT1ALG A-20 RNG SHEDMODE                                                                                                    |           | DATE      |            |
| CONTROL1 PID SETS SW VALUE SP SOURC RATIO BIAS SP TRACK POWER UP SP HILIM SP LOLIM ACTION OUT HILIM OUT LOLIM DROPOFF DEADBAND OUT HYST FAILSAFE REM SW MAN KEY PBorGAIN MINorRPM CONTIALG OUTIALG A-20 RNG SHEDMODE                                                                                                    |           | RAIE      |            |
| CONTROL1 PID SETS SW VALUE SP SOURC RATIO BIAS SP TRACK POWER UP SP HILIM SP LOLIM ACTION OUT HILIM OUT LOLIM DROPOFF DEADBAND OUT HYST FAILSAFE REM SW MAN KEY PBorGAIN MINorRPM CONTIALG OUTIALG 4-20 RNG SHEDMODE                                                                                                    |           | BSETABLE  |            |
| CONTROL1 PID SETS SW VALUE SP SOURC RATIO BIAS SP TRACK POWER UP SP HILIM SP LOLIM ACTION OUT HILIM OUT LOLIM DROPOFF DEADBAND OUT HYST FAILSAFE REM SW MAN KEY PBorGAIN MINorRPM CONTIALG OUTIALG 4-20 RNG SHEDMODE                                                                                                    |           | ROETABLE  | -          |
| SW VALUE<br>SP SOURC<br>RATIO<br>BIAS<br>SP TRACK<br>POWER UP<br>SP HILIM<br>SP LOLIM<br>ACTION<br>OUT HILIM<br>OUT LOLIM<br>DROPOFF<br>DEADBAND<br>OUT HYST<br>FAILSAFE<br>REM SW<br>MAN KEY<br>PBorGAIN<br>MINorRPM<br>CONTIALG<br>OUTIALG<br>4-20 RNG<br>SHEDMODE                                                                                                    | CONTROL 1 | PID SETS  |            |
| SP SOURC<br>RATIO<br>BIAS<br>SP TRACK<br>POWER UP<br>SP HILIM<br>SP LOLIM<br>ACTION<br>OUT HILIM<br>OUT LOLIM<br>DROPOFF<br>DEADBAND<br>OUT HYST<br>FAILSAFE<br>REM SW<br>MAN KEY<br>PBORGAIN<br>MINORPM<br>CONTIALG<br>OUTIALG<br>4-20 RNG<br>SHEDMODE                                                                                                    | CONTROL   | SW VALUE  |            |
| RATIO<br>BIAS<br>SP TRACK<br>POWER UP<br>SP HILIM<br>SP LOLIM<br>ACTION<br>OUT HILIM<br>OUT LOLIM<br>DROPOFF<br>DEADBAND<br>OUT HYST<br>FAILSAFE<br>REM SW<br>MAN KEY<br>PBORGAIN<br>MINORPM<br>CONTIALG<br>OUTIALG<br>4-20 RNG<br>SHEDMODE                                                                                                    |           | SP SOURC  |            |
| BIAS<br>SP TRACK<br>POWER UP<br>SP HILIM<br>SP LOLIM<br>ACTION<br>OUT HILIM<br>OUT LOLIM<br>DROPOFF<br>DEADBAND<br>OUT HYST<br>FAILSAFE<br>REM SW<br>MAN KEY<br>PBorGAIN<br>MINorRPM<br>CONTIALG<br>OUTIALG<br>4-20 RNG<br>SHEDMODE                                                                                                    |           | RATIO     |            |
| SP TRACK POWER UP SP HILIM SP LOLIM ACTION OUT HILIM OUT LOLIM DROPOFF DEADBAND OUT HYST FAILSAFE REM SW MAN KEY PBOrGAIN MINORPM CONTIALG OUTIALG 4-20 RNG SHEDMODE                                                                                                    |           | BIAS      |            |
| POWER UP<br>SP HILIM<br>SP LOLIM<br>ACTION<br>OUT HILIM<br>OUT LOLIM<br>DROPOFF<br>DEADBAND<br>OUT HYST<br>FAILSAFE<br>REM SW<br>MAN KEY<br>PBorGAIN<br>MINorRPM<br>CONTIALG<br>OUTIALG<br>4-20 RNG<br>SHEDMODE                                                                                                    |           | SP TRACK  |            |
| SP HILIM<br>SP LOLIM<br>ACTION<br>OUT HILIM<br>OUT LOLIM<br>DROPOFF<br>DEADBAND<br>OUT HYST<br>FAILSAFE<br>REM SW<br>MAN KEY<br>PBorGAIN<br>MINorRPM<br>CONTIALG<br>OUTIALG<br>4-20 RNG<br>SHEDMODE                                                                                                    |           | POWERUP   |            |
| SP LOLIM<br>ACTION<br>OUT HILIM<br>OUT LOLIM<br>DROPOFF<br>DEADBAND<br>OUT HYST<br>FAILSAFE<br>REM SW<br>MAN KEY<br>PBorGAIN<br>MINorRPM<br>CONTIALG<br>OUTIALG<br>4-20 RNG<br>SHEDMODE                                                                                                    |           | SP HILIM  |            |
| ACTION<br>OUT HILIM<br>OUT LOLIM<br>DROPOFF<br>DEADBAND<br>OUT HYST<br>FAILSAFE<br>REM SW<br>MAN KEY<br>PBorGAIN<br>MINorRPM<br>CONTIALG<br>OUTIALG<br>4-20 RNG<br>SHEDMODE                                                                                                    |           | SP LOLIM  |            |
| OUT HILIM<br>OUT LOLIM<br>DROPOFF<br>DEADBAND<br>OUT HYST<br>FAILSAFE<br>REM SW<br>MAN KEY<br>PBorGAIN<br>MINorRPM<br>CONTIALG<br>OUTIALG<br>OUTIALG<br>4-20 RNG<br>SHEDMODE                                                                                                    |           | ACTION    |            |
| OUT LOLIM<br>DROPOFF<br>DEADBAND<br>OUT HYST<br>FAILSAFE<br>REM SW<br>MAN KEY<br>PBorGAIN<br>MINorRPM<br>CONTIALG<br>OUTIALG<br>4-20 RNG<br>SHEDMODE                                                                                                    |           | OUT HILIM |            |
| DROPOFF<br>DEADBAND<br>OUT HYST<br>FAILSAFE<br>REM SW<br>MAN KEY<br>PBorGAIN<br>MINorRPM<br>CONTIALG<br>OUTIALG<br>0UTIALG<br>4-20 RNG<br>SHEDMODE                                                                                                    |           | OUT LOLIM |            |
| DEADBAND<br>OUT HYST<br>FAILSAFE<br>REM SW<br>MAN KEY<br>PBorGAIN<br>MINorRPM<br>CONT1ALG<br>OUT1ALG<br>4-20 RNG<br>SHEDMODE                                                                                                    |           | DROPOFF   |            |
| OUT HYST<br>FAILSAFE<br>REM SW<br>MAN KEY<br>PBorgain<br>MINorRPM<br>CONT1ALG<br>OUT1ALG<br>4-20 RNG<br>SHEDMODE                                                                                                    |           | DEADBAND  |            |
| FAILSAFE<br>REM SW<br>MAN KEY<br>PBorGAIN<br>MINorRPM<br>CONT1ALG<br>OUT1ALG<br>4-20 RNG<br>SHEDMODE                                                                                                    |           | OUT HYST  |            |
| REM SW<br>MAN KEY<br>PBorGAIN<br>MINorRPM<br>CONT1ALG<br>OUT1ALG<br>4-20 RNG<br>SHEDMODE                                                                                                    |           | FAILSAFE  |            |
| MAN KEY<br>PBorGAIN<br>MINorRPM<br>CONT1ALG<br>OUT1ALG<br>4-20 RNG<br>SHEDMODE                                                                                                    |           | REM SW    |            |
| PBorGAIN<br>MINorRPM<br>CONTIALG<br>OUTIALG<br>4-20 RNG<br>SHEDMODE                                                                                                    |           | MAN KEY   |            |
| MINorRPM<br>CONTIALG<br>OUTIALG<br>4-20 RNG<br>SHEDMODE                                                                                                    |           | PBorGAIN  |            |
| CONTIALG<br>OUTIALG<br>4-20 RNG<br>SHEDMODE                                                                                                    |           | MINorRPM  |            |
| OUT1ALG<br>4-20 RNG<br>SHEDMODE                                                                                                    |           | CONT1ALG  |            |
| 4-20 RNG<br>SHEDMODE                                                                                                    |           | OUT1ALG   |            |
| SHEDMODE                                                                                                    |           | 4-20 RNG  | 1          |
|                                                                                                    |           | SHEDMODE  |            |
| SHED SP                                                                                                    |           | SHED SP   |            |

#### HONEYWELL TRULINE CONFIGURATION RECORD

| GROUP    | FUNCTION  | VALUE OR                              |
|----------|-----------|---------------------------------------|
| PROMPT   | PROMPT    | SELECTION                             |
| CONTROL2 | PID SETS  |                                       |
|          | SW VALUE  |                                       |
|          | SP SOURC  |                                       |
|          | RATIO     |                                       |
|          | BIAS      | · · · · · · · · · · · · · · · · · · · |
|          | SP TRACK  | · · · · · · · · · · · · · · · · · · · |
|          | POWER UP  |                                       |
|          | SP HILIM  |                                       |
|          | SP LOLIM  |                                       |
|          | ACTION    |                                       |
|          | OUT HILIM |                                       |
|          | OUT LOLIM |                                       |
|          | DROPOFF   |                                       |
|          | DEADBAND  |                                       |
|          | OUT HYST  |                                       |
|          | FAILSAFE  |                                       |
|          | REM SW    |                                       |
|          | MAN KEY   | 1                                     |
|          | PBorGAIN  |                                       |
|          | MINorRPM  | 3                                     |
|          | CONT1ALG  |                                       |
|          | OUT1ALG   |                                       |
|          | 4-20 RNG  |                                       |
|          | SHEDMODE  |                                       |
|          | SHED SP   | 2                                     |
|          |           |                                       |
| OPTIONS  | INPUT 1   | ENABLE                                |
|          | INPUT2    | ENABLE                                |
|          | INPUT3    | DISABLE                               |
|          | INPUT4    | DISABLE                               |
|          | CONTROL1  | DISABLE                               |
|          | CONTROL2  | DISABLE                               |
|          | REJFREQ   | 60 HZ                                 |
|          | HF REJ    | ENABLE                                |
|          | AUX OUT   | DISABLE                               |
|          | 4mA VAL   |                                       |
|          | 20mA VAL  |                                       |
|          | RELHUMID  | NO                                    |
|          | ATMPRES   |                                       |
|          | DEVIATION | NONE                                  |
|          | DEVSETPT  |                                       |
|          | SCROLL    | NONE                                  |
|          | INP ALG   |                                       |
|          | COEFF     |                                       |
|          | PV HIGH   |                                       |
|          | PVLOW     |                                       |
|          | RATIO A   |                                       |
|          | BIAS A    |                                       |
|          | RATIOB    |                                       |
|          | BIAS B    |                                       |
|          | RATIO C   |                                       |
|          | BIAS C    |                                       |
|          | GRANDTOT  |                                       |
|          | ComSTATE  | DISABLE                               |
|          | ComADDR   |                                       |
|          | SHEDTIME  |                                       |
|          | UNITS     |                                       |

|                 | SHT 3 OF 4         |                       |
|-----------------|--------------------|-----------------------|
| GROUP<br>PROMPT | FUNCTION<br>PROMPT | VALUE OR<br>SELECTION |
| ALARMS          | A1S1 VAL           |                       |
| 5.7779957560 54 | A1S2 VAL           |                       |
|                 | A1S1 TYPE          | NONE                  |
|                 | A1S2 TYPE          | NONE                  |
|                 | A1S1 HL            |                       |
|                 | A1S1 EV            |                       |
|                 | A1S2 HL            |                       |
|                 | A1S2 EV            |                       |
|                 | AL1 HYST           | 0.1                   |
|                 | A2S1 VAL           |                       |
|                 | A2S2 VAL           |                       |
|                 | A2S1 TYPE          | NONE                  |
|                 | A2S2 TYPE          | NONE                  |
|                 | A2S1 HL            |                       |
|                 | A2S1 EV            |                       |
|                 | A2S2 HL            |                       |
|                 | A2S2 EV            |                       |
|                 | AL2 HYST           |                       |
|                 | A3S1 VAL           | -                     |
|                 | A3S2 VAL           |                       |
|                 | A3S1 TYPE          |                       |
|                 | A3S2 TYPE          |                       |
|                 | A3S1 HL            |                       |
|                 | A3S1 EV            |                       |
|                 | A3S2 HL            |                       |
|                 | A3S2 EV            |                       |
|                 | AL3 HYST           |                       |
|                 | A4S1 VAL           |                       |
|                 | A4S2 VAL           |                       |
|                 | A4S1 TYPE          |                       |
|                 | A4S2 TYPE          |                       |
|                 | A4S1 HL            |                       |
|                 | A4S1 EV            |                       |
|                 | A4S2 HL            |                       |
|                 | A4S2 EV            |                       |
|                 | AL4 HYST           |                       |
|                 | A5S1 VAL           |                       |
|                 | A5S2 VAL           |                       |
|                 | A5S1 TYPE          |                       |
|                 | A5S2 TYPE          |                       |
|                 | A5S1 HL            |                       |
|                 | A5S1 EV            |                       |
|                 | A5S2 HL            |                       |
|                 | A5S2 EV            |                       |
|                 | AL5 HYST           |                       |
|                 | A6S1 VAL           |                       |
|                 | A6S2 VAL           |                       |
|                 | A6S1 TYPE          |                       |
|                 | A6S2 TYPE          |                       |
|                 | A6S1 HL            |                       |
|                 | ABST EV            |                       |
|                 | ADDZ HL            |                       |
|                 | ADDZ EV            |                       |
|                 | ALONTSI            |                       |
|                 |                    |                       |
|                 |                    |                       |
|                 |                    |                       |
HONEYWELL TRULINE CONFIGURATION RECORD

| GROUP   | FUNCTION   | VALUE OR  |
|---------|------------|-----------|
| FRUMFI  | FROMPT     | SELECTION |
| EVNIMSG | EVENT 1    | NONE      |
|         | MESSAGE 1  | -         |
|         | POSITION 1 |           |
|         | EVENT 2    | NONE      |
|         | MESSAGE 2  |           |
|         | POSITION 2 |           |
|         | EVENT 3    | NONE      |
|         | MESSAGE 3  |           |
|         | POSITION 3 |           |
|         | EVENT 4    | NONE      |
|         | MESSAGE 4  |           |
|         | POSITION 4 |           |
|         | EVENT 5    | NONE      |
|         | MESSAGE 5  |           |
|         | POSITION 5 |           |
|         | EVENT 6    | NONE      |
|         | MESSAGE 6  |           |
|         | POSITION 6 |           |
|         |            | S         |
| LOCKOUT | PASSWORD   | 0         |
| +       | LOCKOUT    | MAX       |
|         | CHANGE     |           |
|         |            |           |
| ADJUST  | TRACE LN   | 2         |
|         | GRID LN    |           |
|         | PEN TYPE   |           |
|         |            |           |
|         |            |           |
|         |            |           |
|         |            |           |
|         |            |           |
|         |            |           |
|         |            |           |
|         |            |           |
|         |            |           |
|         |            |           |
|         |            |           |
|         |            |           |
|         |            |           |
|         |            | -         |
|         |            |           |
|         |            |           |
|         |            |           |
|         | -          | -         |
|         |            | -         |
|         |            |           |
|         |            | 2         |
|         |            | -         |
|         |            |           |
|         |            |           |
|         |            |           |
|         |            |           |
|         |            |           |
|         |            |           |
|         |            |           |
|         |            |           |
|         |            |           |
|         |            |           |

|                 |                     | SHT 4 OF 4            |
|-----------------|---------------------|-----------------------|
| GROUP<br>PROMPT | FUNCTION<br>PROMPT  | VALUE OR<br>SELECTION |
|                 |                     |                       |
|                 |                     |                       |
|                 |                     |                       |
|                 | 8                   |                       |
|                 |                     |                       |
|                 |                     |                       |
|                 |                     |                       |
|                 |                     |                       |
|                 |                     |                       |
|                 |                     |                       |
|                 |                     |                       |
|                 |                     |                       |
|                 |                     |                       |
|                 |                     |                       |
|                 |                     |                       |
|                 |                     |                       |
|                 |                     |                       |
|                 | -                   |                       |
|                 | -                   |                       |
|                 |                     |                       |
|                 |                     |                       |
|                 |                     |                       |
|                 |                     |                       |
|                 |                     |                       |
|                 |                     |                       |
|                 |                     |                       |
|                 |                     |                       |
|                 |                     |                       |
|                 |                     |                       |
|                 | -                   |                       |
|                 |                     |                       |
|                 |                     |                       |
|                 |                     |                       |
|                 |                     |                       |
|                 |                     |                       |
|                 |                     |                       |
|                 |                     |                       |
|                 | JUMPERS TO BE FITTI | ED                    |
| CONTR           | ROL OUTPUT 1 & 2    |                       |
| ALARM           | IS 1 & 2            |                       |
| ALARM           | 15586               |                       |
|                 |                     |                       |
|                 |                     |                       |
| INPI            | UT JUMPERS TO BE F  | ITTED                 |
| INPLIT 4        | W1/MA               | W3                    |
| INDUT 2         | MA                  | TIC                   |

INPUT 3 INPUT 4 Chapter 13 | Service

## Information

## Contact

Postal address USA: Thermo Fisher Scientific LLC 401 Millcreek Road, Box 649 Marietta, OH 45750

Direct 1-740-373-4763 Toll Free, U.S. and Canada1-800-438-4851 FAX 1-877-213-8051 Internet http://tl Technical Support service Certified Service Web Page www.u

http://thermoscientific.com service.led.marietta@thermofisher.com www.unitylabservices.com

EMEA

Postal Address Germany: Thermo Electron LED GmbH Robert-Bosch-Straße 1 D - 63505 Langenselbold

| er.com |
|--------|
|        |

## thermoscientific.com

© 2020 Thermo Fisher Scientific Inc. All rights reserved. All trademarks are the property of Thermo Fisher Scientific and its subsidiaries. Specifications, terms and pricing are subject to change. Not all products are available in all countries. Please consult your local sales representative for details.

Thermo Fisher Scientific LLC 401 Millcreek Road, Box 649 Marietta, Ohio 45750

United States

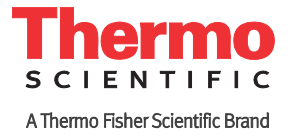